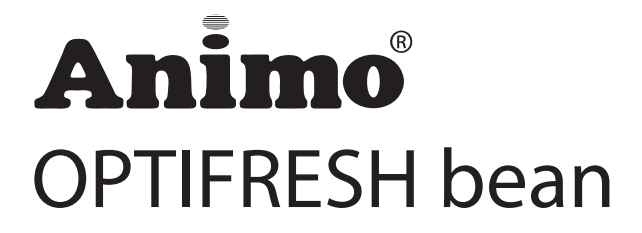

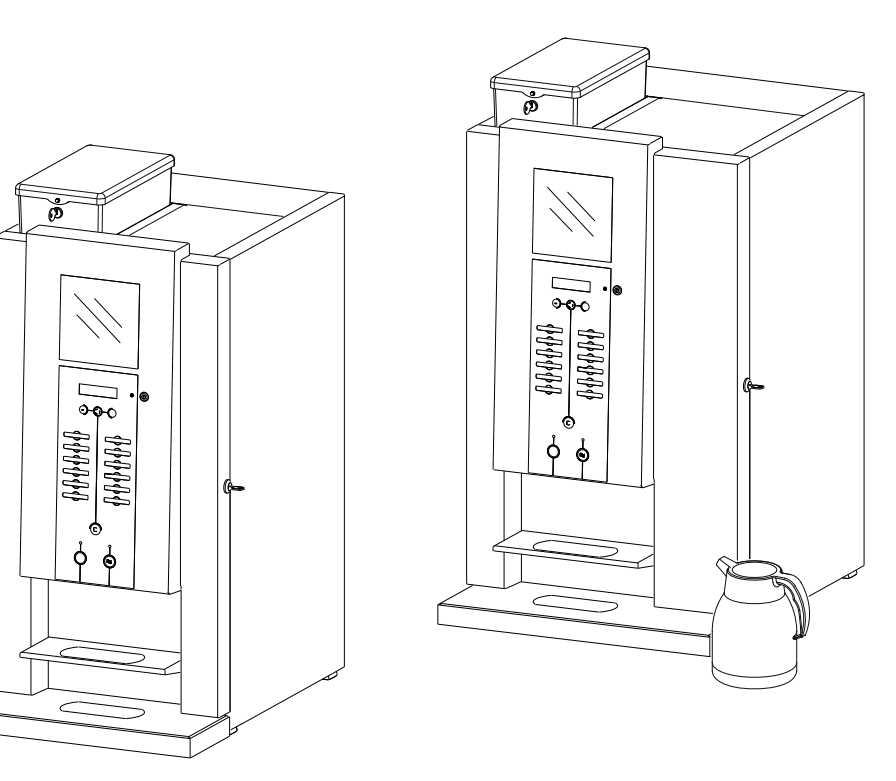

- NL Service boek
- (GB) Service book
- D Servicehandbuch
- (F) Manuel de service / maintenance

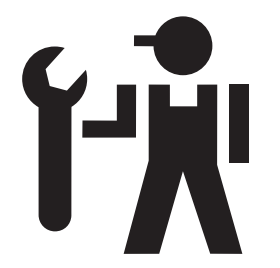

# **OPTIFRESH** bean

ហ

Animo

Animo

| 5. | SERVICE                                | 86       |
|----|----------------------------------------|----------|
|    | 5.1 Setting a service parameter        | 87       |
|    | 5.2 Preventative maintenance           | 87       |
|    | 5.2.1 Service contracts                | 87       |
|    | 5.2.2 Servicing                        | 88       |
|    | 5.3 Descaling instructions             | 89       |
| ~  |                                        |          |
| 6. | COMPONENT ACCESSIBILITY                | 91       |
| 7  | ELECTRONICS SUMMARY                    | 92       |
| 1. | 7.1 Main PC board                      | 92<br>02 |
|    | 7.1 Main received entrances            | 92<br>03 |
|    | 7.1.2 Main circuit board evite         | 9J<br>04 |
|    | 7.1.2 Main circuit board communication | 94       |
|    | 7.1.5 Main circuit board communication | 90       |
|    | 7.2 Interface / Display                | 90       |
|    | 7.3 Power supply                       | 90       |
|    | 7.3.1 Connections                      | 96       |
|    | 7.4 Grinder board                      | 97       |
|    | 7.4.1 Connections                      | 97       |
| 8. | TROUBLESHOOTING                        | 98       |
|    | 8.1 Read log                           |          |
|    | 8.2 Clear log                          | 98       |
|    | 8.3 Troubleshooting                    |          |
|    |                                        |          |
| 9. | PAYMENT SYSTEMS                        | 102      |
|    | 9.1 Coin mechanism (optional)          | 102      |
|    | 9.1.1 Standard configuration           | 102      |
|    | 9.1.2 Rejecting coins                  | 102      |
|    | 9.1.3 Activating existing tokens       | 103      |
|    | 9.1.4 Programming a new token          | 103      |
|    | 9.1.5 Accepting Euros and Tokens       | 103      |
|    | 9.1.6 accepting Tokens only            | 104      |
|    | 9.1.7 Cleaning the coin holder         | 104      |
|    | 9.2 Coin changer (optional)            | 105      |
|    | 9.2.1 Troubleshooting                  | 105      |
|    |                                        |          |

顶

## CONTENT

| 1. | BASIC FUNCTIONING                                         | 57        |
|----|-----------------------------------------------------------|-----------|
|    | 1.1 Boiler System                                         | 58        |
|    | 1.2 Temperature regulation                                | 58        |
|    | 1.3 Hot water dispensing                                  | 58        |
|    | 1.4 Ingredients and mixer system                          | 58        |
|    | 1.5 Evaporation extractor system                          | 58        |
|    | 1.6 Solid state relais (SSR)                              | 59        |
|    | 1.7 Steam thermostat                                      | 59        |
|    | 1.0 Diewei uriit                                          | 00        |
|    | 1.0.1 Adjustment                                          | 01<br>62  |
|    | 1.0.2 Setting ups                                         | 20        |
|    | 1.0.5 Troubleshouling                                     | 03<br>64  |
|    |                                                           | -04<br>65 |
|    | 1.9.7 Einenness adjustment                                | 05        |
|    | 1.0.2 Finder austment tine                                | 66        |
|    | 1.9.4 Replace Grinding Discs                              | 67        |
|    | 195 Replace belt                                          | 68        |
|    | 1.9.6 Cleaning the grinder                                | 69        |
|    |                                                           |           |
| 2. | MENU STRUCTURE                                            | 70        |
|    | 2.1 The operator/service menu                             | 70        |
|    | 2.2 The operator menu                                     | 71        |
|    | 2.3 The service menu                                      | 72        |
|    | Quick recipe [2.1]                                        | 72        |
|    | Button setting [2.2]                                      | 72        |
|    | Recipe setting 2.3]                                       | 73        |
|    | Recipe setting (continued)                                | 74        |
|    | Settings [2.4]                                            | 75        |
|    | Settings (continued)                                      | 76        |
|    | Reset counters [2.5]                                      | 77        |
|    | Descale/filter [2.6]                                      | 77        |
|    | Hardware test [2.7]                                       | 78        |
|    | Read log [2.8] / Clear log [2.9]                          | 79        |
|    | Load defaults [2.10] / SD menu [2.11] / Change PIN [2.12] | 79        |
|    | Adittional settings [2.13]                                | 80        |
| 2  |                                                           | Q1        |
| 5. | 31 Quick recipe                                           | 01        |
|    | 3 2 Model code                                            |           |
|    | 3.3 Button settings                                       |           |
|    | 3.3.1 Standard canister configuration                     |           |
|    | 3.3.2 Different canister configuration                    | 83        |
|    | 3.4 Detailed recipe settings                              | 84        |
|    | 3.5 Timebar recipe settings.                              | 84        |
|    | 3.6 Calibrating the hot water valves                      | 85        |
|    | -                                                         |           |
| 4. | SOFTWARE                                                  | 86        |
|    | 4.1 Memory card                                           | 86        |
|    | 4.2 Installing software                                   | 86        |
|    | 4.3 Installing a language                                 | 86        |
|    |                                                           |           |
| _  |                                                           | _         |

# **OPTIFRESH** bean

#### 顷

Animo

© 2010 Animo®

#### All rights reserved.

No part of this document may be reproduced and/or made public in print, microfilm, electronic media or any other form without the manufacturer's prior consent. This also applies to the corresponding diagrams and/or charts.

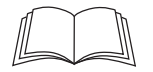

#### PREFACE

#### Purpose of this document

This document provides directions for use and serves as a service document for **trained**, **authorised service** staff to safety install, programme and maintain this device.

- Trained, authorised service staff are considered to be those who install, programme and maintain the device, and are able to carry out repairs.

The majority of settings, including product settings, are protected by a PIN code. This PIN code ensures that users do not gain access to the service menu. It is recommended not to leave this document with the user after installation and to change the standard factory PIN code.

All sections and paragraphs are numbered. The various figures referred to in the text can be found in the figures section at the beginning of the manual or with the corresponding subjects.

Pictograms and symbols.

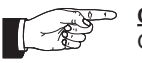

**CAUTION** General indication for: IMPORTANT, CAUTION or REMARK.

WARNING

- - -

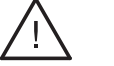

#### DANGER

Danger of possible severe damage to the device or physical injury.

Warning for possible damage to the device, surroundings or environment.

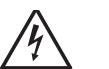

DANGER Danger of electricity and voltage.

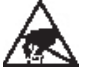

DANGER Danger of electrostatic discharge (ESD) in electronics.

# Animo

### **1. BASIC FUNCTIONING**

- 1. Waste bin
- 2. Hot water outlet
- 3. Coffee outlet / Drink outlet (instant)
- 4. Brewer
- 5. Brewer motor

Grinder
 Bean canister

۲Ŵ

- 8. Dispensing valves
- 9. Water reservoir
- 10. Inlet valve

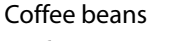

Instant

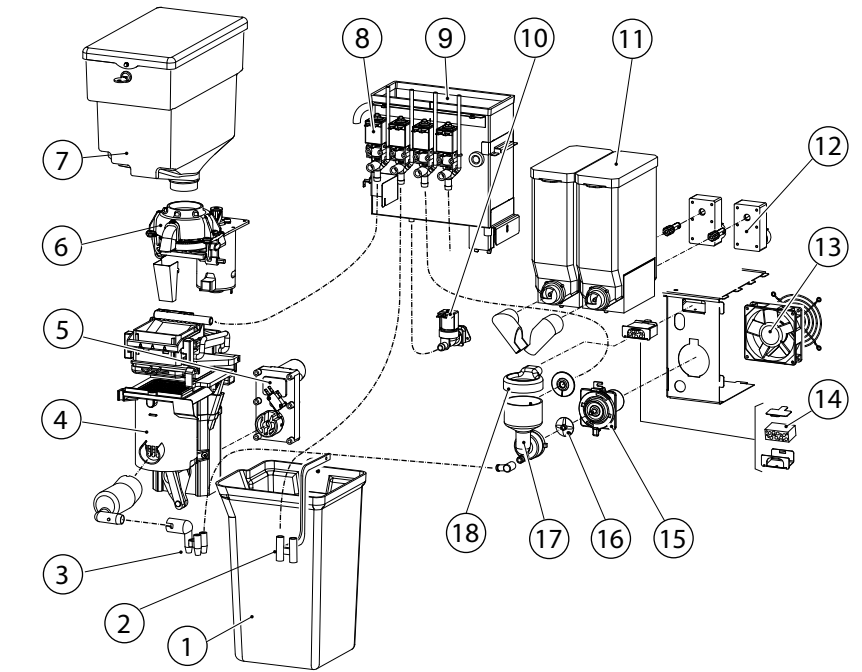

#### Instant (OptiFresh 2 model and upwards)

- 11. Instant ingredient canisters
- 12. Canister motor
- 13. Ventilator
- 14. Evaporation extractor filter cassette
- 15. Mixer motor
- 16. Mixer impellor
- 17. Mixer housing
- 18. Evaporation extractor ring

57

Fia. 1

### 1.1 Boiler System

Turn on the device using the ON/OFF switch. The display will light up.

The magnetic valve (fig. 1-10) will open and the hot water reservoir (fig. 1-9) will be filled to the maximum electrode. The heating element will be switched on. The display shows [ boiler filling ] and [ boiler heating ]. As soon as the NTC sensor measures the set temperature, the heating element will be switched off.

When a drink is being dispensed the water level drops and the maximum electrode is released; the inlet valve (2.5 litres/min.) opens and immediately refills the reservoir until the maximum level is reached again. If the water level falls under the minimum electrode level during operation, the operating panel display will show [refilling boiler]. If the supply of water is not restored within 90 seconds, the display will show the error message [E3 level error] and shut off the inlet valve.

#### **1.2 Temperature regulation**

The heating element is turned on when the water temperature falls below the temperature setting and the minimum electrode registers water. The temperature in the water reservoir is measured using an NTC precision sensor mounted on the outside wall of the reservoir.

The water temperature also drops when drinks are dispensed. To avoid the temperature regulator from responding too late, the heating element is switched on as soon as the inlet valve (fig. 1-10) opens and cold water is added. The heating element switches off again as soon as the inlet valve shuts off. The software can also be used to delay when the heating element switches off. See menu item 2.4 Settings / Temperature in the service menu. The heating element always switches off when the maximum boiler temperature of 99°C is reached.

#### 1.3 Hot water dispensing

When dispensing drinks one of the dispensing valve (fig. 1-8) opens and hot water flows to the brewer or mixer system. The flow velocity for each valve is set using the adjustment screw on the valve. The amount of outflow is determined by the length of time that the valve stays open. In order to rinse the brewer unit and mixer system, a small amount of rinsing water is released shortly after dispensing to rinse away any ingredient residue.

#### 1.4 Ingredients and mixer system

The ingredients canisters (fig. 1-11) are powered by a 130RPM motor (fig. 1-12). The instant product (ingredient) is forced out of the canister by a coil and drops through the dispensing bent pipes into the mixer unit (fig. 1-17). At the same time, the dispensing valves (fig. 1-18) dispense hot water into the mixer unit. The mixer motor (fig. 1-15) blends the instant product with water at a speed of 10,700 RPM using the mixer rotor (fig. 1-16). The drink flows into the cup via the drink outlet (fig. 1-3). All individual parts mentioned in this section can be sequentially coordinated using adjustable parameters (timers) in the control unit.

#### 1.5 Evaporation extractor system

Evaporation released during mixing is largely absorbed by the evaporation extractor ring (fig. 1-18) and sucked into the machine via the filter cassette (fig. 1-14). The evaporation and ingredient residue are absorbed by the filter. The filter (fig. 1-14) can be easily reached (for cleaning purposes) by dismantling the mixer unit (fig. 1-17). To a large extent, this prevents evaporation from entering the canister outlet and making ingredients damp.

The heating element is controlled by a solid state relay, which supersedes the magnetic switch that was formerly used for this purpose.

۲Ŵ

### 1.7 Steam thermostat

The solid state relay (SSR) is secured by a steam thermostat which is build in line with the overflow tube. The steam thermostat contact is in series with the solid state. This thermostat prevents the boiler from boiling empty when the solid state breaks down in a operating condition.

The thermostat switches the heating element OFF when steam escapes from the boiler. The thermostat must be manually reset.

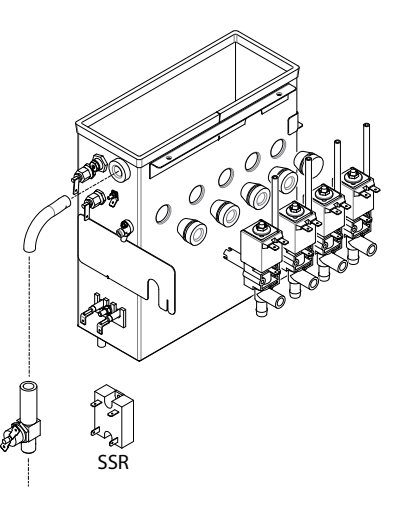

Animo

#### 1.8 Brewer unit

Ground coffee and hot water are dispensed to the permanent filter and are drawn into the filter by vacuum. After making a fresh brew drink selection the following process (fig. 3) starts:

| Start<br>position | Brewer in resting position.                                                                                                    | Start<br>brewer 3  | The piston moves down and sucks<br>the coffee extract through the<br>permanent filter.                                                                      |
|-------------------|----------------------------------------------------------------------------------------------------|--------------------|----------------------------------------------------------------------------------------------------|
| Start<br>brewer 1 | The piston leaves the resting posi-<br>tion. Ground coffee and hot water is<br>dispensed to the brewer unit.                                                              | Pause 3            | Just before the coffee extract<br>leaves the brewer the piston either<br>pauses or stops again to make<br>sure the coffee residue is suf-<br>ficiently dry. |
| Pause 1           | The piston stops just above the<br>outlet. Coffee and hot water is still<br>dispensed.                                                                                    | Start<br>brewer 4  | The piston moves down further so that the outlet opening opens.                                                                                             |
| Start<br>brewer 2 | The piston rises and forces air<br>upwards out of the cylinder, ensur-<br>ing that coffee and water are mixed<br>thoroughly. Water dispensing stops<br>during this cycle. | Pause 4            | The coffee is now dispensed to the cup, goblet or jug.                                                                                                    |
| Pause 2           | Piston stops at the highest setting to enable the coffee to be extracted.                                                                                                 | Return to<br>start | The piston returns to the start<br>position again. At the same time<br>the coffee residue is wiped away<br>by the filter wiper. before it drops             |

into the waste bin.

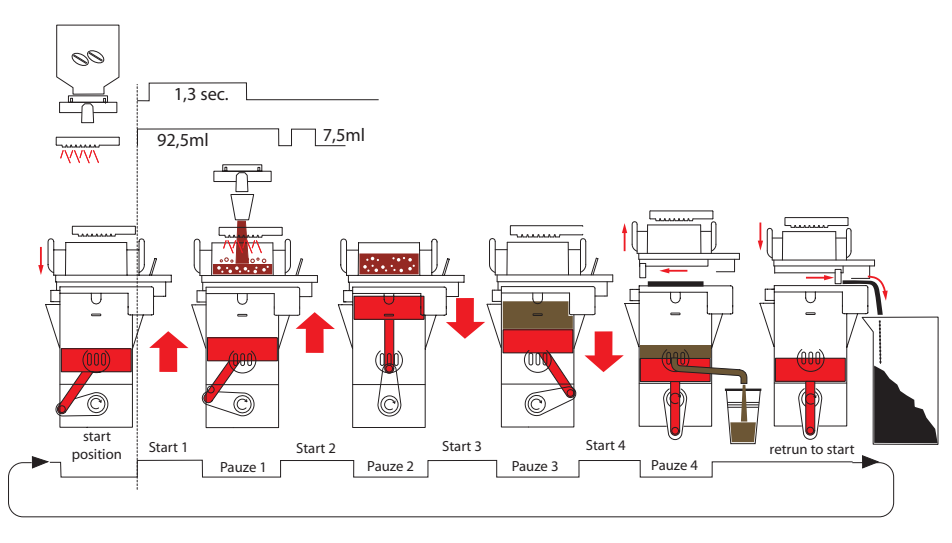

Fig. 3

#### 1.8.1 Adjustment

If a leak occurs between the brewer unit and the permanent filter the tensile force of the brewer needs to be increased.

۲Ŵ

The tensile force of the brewer should be set so that no water is able to leak between the brewer unit (fig. 4-1) and the permanent filter (fig. 4-3).

The tensile force also ensures that the wiper (fig. 4-4) completely pushes the coffee residue off of the permanent filter.

See figure 4 for the most important brewer parts:

1. Brewer unit

| 2. | Rubber seal      | (Art. No. 03375) |
|----|------------------|------------------|
| 3. | Permanent filter | (Art. No. 03488) |
| 4. | Wiper            | (Art. No. 03380) |

- 4. Wiper
- 5. Tension member
- 6. Adjustment shim\* (Art. No. 03384)
- 7. Rubber
- 8. H-frame
- 9. Tension member adjustment
- 1. First remove the brewer from the device (see section 8.7.2 in the user manual for instructions).
- The tensile force can be set by adding adjustment shims (fig. 4-6) between the tension member (fig. 4-5) and the H-frame (fig. 4-8).
- Press the H-frame downwards and take the tension member out of the recess. Place an adjustment shim\* in the recess and replace the tension member.
   CAUTION: adding multiple shims at the same time can cause excess tensile force and damage the brewer!
- In most cases this procedure is sufficient for repairing leaks. If the brewer unit still leaks fit another adjustment shim.
- If the brewer unit still leaks remove the two adjustment shims and then turn in the tension member once (clockwise). CAUTION: turning in the tension member should only be done as a last resort.
- If the tensile force is correct but the brewer still leaks do not increase the tensile force any more! For further help see chapter 1.8.3 Troubleshooting.

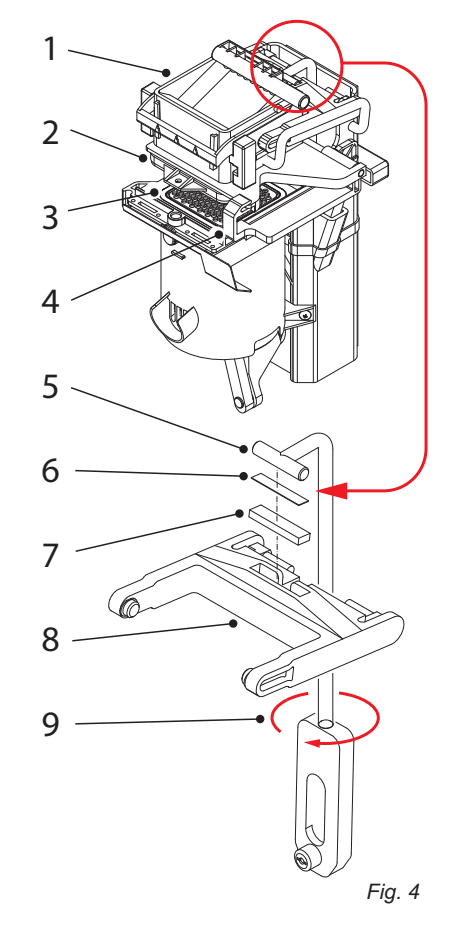

\* a extra shim is located behind the stainless steel panel on the inside of the door.

OPTIFRESH bean

Animo

## 1.8.2 Setting tips

| Tensile force too low (fig. 5)                                                                                                    | Tensile force correct (fig. 6)                                                                                                    | Tensile force too high (fig. 7)                                                                                                    |
|----------------------------------------------------------------------------------------------------|----------------------------------------------------------------------------------------------------|----------------------------------------------------------------------------------------------------|
| If the wiper moves over the<br>upper side of the cylinder it<br>makes no<br>contact with the permanent<br>filter, so that coffee residue is<br>left on the filter. The wiper does<br>not bend at all.                                      | If the brewer is adjusted<br>correctly, the wiper moves<br>carefully over the upper side<br>of the cylinder and pushes<br>the coffee residue off of the<br>permanent filter. The wiper<br>bends slightly. | If the brewer is adjusted too<br>high, the wiper will stretch<br>and become clearly warped.<br>Glancing along the long side of<br>the wiper will show a warped<br>effect in the rubber.                                                      |
| If the brewer unit is adjusted in<br>this way it can leak. If leakage<br>is severe<br>this can even result in a<br>vacuum loss, which means<br>that the coffee residue remains<br>too wet (particularly for larger<br>dispensing volumes). | When the wiper moves to<br>the right the coffee residue is<br>transported to the waste bin.<br>The coffee residue drops from<br>the right side of the brewer<br>straight into the waste bin.              | The brewer is under extreme<br>pressure and the sound of the<br>brewer motor audibly changes<br>as a sign of the severe load.<br>This may even damage the<br>wiper!                                                                          |
| Fig. 5                                                                                                    | Fig. 6                                                                                                    | Fig. 7                                                                                                    |
|                                                                                                    |                                                                                                    | During the complete brewer<br>cycle, ball bearings from the<br>wiper arms and the tension<br>member are under severe<br>pressure, resulting in bending.<br>The ball bearings may then<br>break away, cracking the plastic<br>brewer housing. |

# Signs that the tensile force is too high (fig. 7):

- The wiper is severely bent when it slides across the upper side of the brewer cylinder and permanent filter.
- It appears as if the wiper arm is flattened between the brewer unit and the upper side of the brewer cylinder.
- The brewer motor sounds as though it is running under extreme pressure.
- The wiper pushes against the coffee residue when moving to the left.
- Accumulation of coffee residue round the waste bin.

## 1.8.3 Troubleshooting

Animo

| Problem                                                              | Probable cause                                                                                             | Action                                                   |
|----------------------------------------------------------------------|----------------------------------------------------------------------------------------------------|----------------------------------------------------------|
| The wiper pushes against the coffee residue when moving to the left. | The brewer unit does not rise<br>far enough.<br>The brewer unit is hindered<br>during the upward movement. | Check if the brewer unit is able to move upwards freely. |
|                                                                      | The brewer unit tensile force is too high.                                                                 | Remove one adjustment shim to reduce the tensile force.  |
| The coffee residue remains too wet.                                  | There is inadequate suction in the coffee residue.                                                         | Increase the pause 3 time (see section 1.6)              |
| Never increase the tensile force<br>under if the brewer unit tensile | The water temperature is too high.                                                                         | Lower the water temperature.                             |
| force is set correctly.                                              | The permanent filter is dirty or worn.                                                                     | Clean or replace the permanent filter.                   |
|                                                                      | Check the brewer unit and<br>cylinders for fractures.                                                      | Replace the defective parts.                             |
| If the above-mentioned problem is not resolved:                      | Check the cylinder for wear and tear or scratches.                                                         | Replace the defective parts.                             |
|                                                                      | Check the Teflon coating for wear and tear.                                                                | Replace the defective parts.                             |

悌

Animo

#### 1.9 Grinder

The coffee grinder (Fig. 8) is driven by a strong direct current (DC) motor [2.6]. The top grinding disc [2.2] is fixed. The lower grinding disc [2.3] is driven trough a belt. The fineness of the coffee is set with a adjustment screw [2.5]. If the adjustment shaft is turned clockwise, the distance to the top drive reduces, increases counterclockwise. The ground coffee leaves the mill through the coffee spout [2.1]. A rubber flap prevents moisture comes in.

| Major parts             | Technical data              | Material        |
|-------------------------|-----------------------------|-----------------|
| 1. Bean canister        | Capacity 2.5 kg / 6.4 liter | PC              |
| 1.1 Bean stopper        |                             | Stainless steel |
| 2. Coffee grinder       | Sound 70 dB (A)             |                 |
| 2.1 Coffee spout        |                             | ABS             |
| 2.2 Grinding disc up    | Ø 65mm                      | Ceramics        |
| 2.3 Grinding disc lower | Ø 65mm                      | Ceramics        |
| 2.4 Belt                |                             | Rubber          |
| 2.5 Adjustment shaft    | hexagon + 2                 |                 |
| 2.6 DC motor            | 230Vdc                      |                 |
| 3. Coffee outlet        |                             | Stainless steel |
| 4. Brewer unit          | See 1.8 brewer unit         |                 |

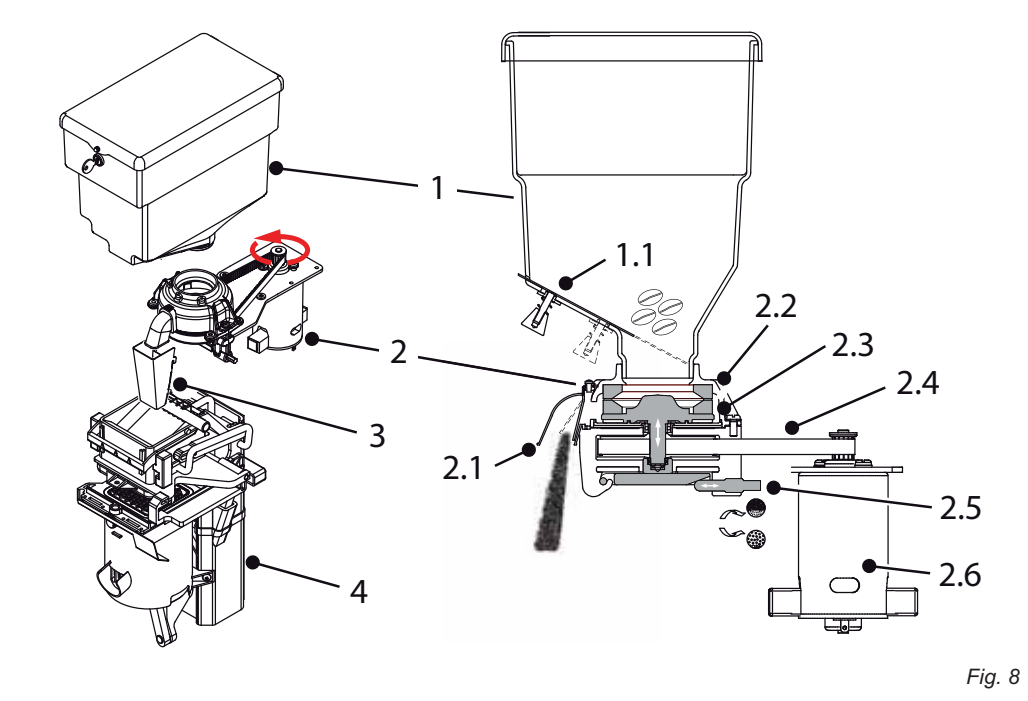

#### OPTIFRESH bean

64

65

#### 1.9.1 Livetime

Animo

The life cycle of the ceramic grinding discs are about 3x times as long as steel grinding discs. This life cycle is depending of the type of coffee\* and is approximately 3000 kg of coffee beans. At an average dose of 7.5 gr. / sec. these are around 400,000 shots.

۲Ŵ

We advise you to replace coffee grinder entirely when this grinding volumes are reached. Not only the grinding discs need to be replaced, but also the bearings, motor brushes and the driving belt has reached its maximum life cycle. In case of a damaged grinding disk (by stones or other foreign objects) they can be ordered separately as a set and can be replaced.

\* Light to dark roast, dry or oily, caramelized

## 1.9.2 Fineness adjustment

The coffee grinder is factory-set to the ideal grinding fines which perfectly fits the brewer unit.

- 1. Close the bean stopper from the bean canister.
- 2. Hold a cup under the spout of the coffee grinder.
- 3 Grind the coffee grinder empty.
- <sup>35</sup> Tip: go to the service menu: 2.7 Hardware test / Outputs / IM1. Keep recipe key 11 pressed to empty the coffee grinder is emptied (motor speed increases).
- 4. Turn the adjustment shaft clockwise until the grinding disks slightly touch each other.
- 5. Turn adjusting shaft 360 to 450 ° counterclockwise, or 1 to 1 ¼ rotation! The dosing speed will be around 4.4 to 4.6 gr. / sec.
- Please monitor the brewer functioning properly after the adjustment of the grinding fineness. See chapter 1.9.3! If necessary, re-adjust fineness times!

# 

• Keep your fingers away from the grinder mechanism when the machine is in operation.

- I If there is a sound of sharpening stones on each other can be heard, adjust the grinding coarser.
- De grinding discs shall never touch each other.
- The grinding adjustment and delivery can vary according to coffee beans and roasting degree.
- Adjust the coffee grinder from coarse to fine always a rotating- or empty mill. Adjusting from fine to coarse is possible at standstill.

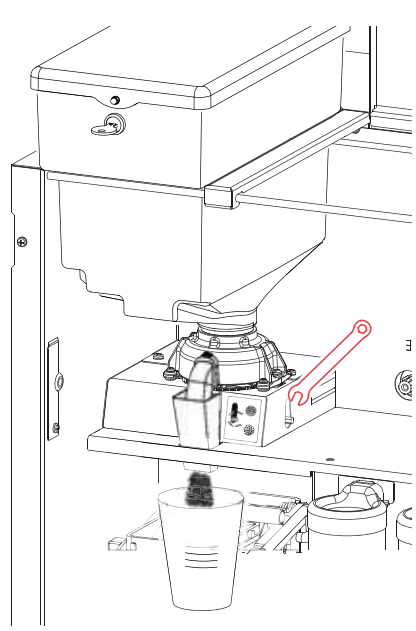

Animo

# 1.9.3 Grinder ajustment tips

| To fine (Fig.10)                                                                                                    | Ideal (Fig. 11)                                                                                                    | To coarse (Fig. 12)                                                                                                    |
|----------------------------------------------------------------------------------------------------|----------------------------------------------------------------------------------------------------|----------------------------------------------------------------------------------------------------|
| Grain <650µm;                                                                                                    | Grain 650-800µm;                                                                                                    | Grain >800µm;                                                                                                    |
| Recognizable;<br>The brewer piston is pulled up<br>the pause mode 3 (Fig. 10) due<br>to a high vacuum in the brewer<br>cylinder.                                                                                                    | Recognizable;<br>If the brewer piston runs down<br>in the start 3 position (Fig. 11)<br>a beige foam layer is (briefly)<br>creates on the coffee. | Recognizable;<br>Weak coffee, High coffee dose.                                                                                                    |
| Vacuüm<br>Vacuüm<br>Pauze 3<br>Fig. 10                                                                                                    | Start 3                                                                                                    | Start 3                                                                                                    |
| The coffee is grinded too<br>fine, the flavour extraction is<br>too extreme (too many bitter<br>substances).<br>The brewer is overloaded, and<br>can brake down!<br>Advice, adjust the coffee<br>grinder coarser (turn<br>adjustment shaft<br>counterclockwise). | The grinding adjustment is ok, the brewing process runs perfectly.                                                                                | The grain size is too large to<br>get good extraction. The coffee<br>will be under extracted.<br>To get a good cup of coffee the<br>coffee dosage must be extreme<br>high (too much) There is the<br>danger of overdose.<br>Advice, adjust the coffee<br>grinder finer (turn adjustment<br>shaft clockwise). Reduce the<br>coffee dosage in de recipe<br>menu. |

3

# 1.9.4 Replace grinding discs

1. Close the bean stopper from the bean canister.

黛

- 2. Hold a cup under the spout of the coffee grinder.
- 3. Grind the coffee grinder empty.
- Tip: go to the service menu: **2.7 Hardware test** / **Outputs** / **IM1.** Keep recipe key 11 pressed to empty the coffee grinder is emptied (motor speed increases).
  - 4. Lift the bean canister from the grinder.
  - 4. Switch the machine off.
  - 6. Unscrew the two screws [1] and remove the grinding top [2].
  - 7. Remove the grinding discs [4] by loosening the three screws [3].
  - 8. Clean all parts thoroughly.
  - 9. Install the new grinding discs in the exact reversed order.

# 

- Don't drop the ceramic discs.
- De grinding discs shall never touch each other.
- Adjust the grinding after replacing the discs.

Fig. 13

脉

#### 1.9.5 Replace driving belt

Disassembly coffee grinder housing (Fig. 14a)

- 1. Remove all the canisters [1] and disassemble the cover [2] behind it.
- Remove the electrical connections of the small coffee grinder board (accessible from the rear).
- 3. Remove the two screws [3] at the bottom of the enclosure.

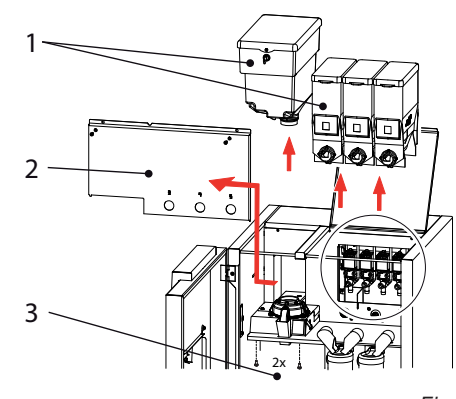

Fig. 14a

- Disassembly driving belt (Fig. 14)
- 4. The grinder housing [4] can now be taken from the machine.
- 5. Remove the three screws [5] and remove the belt cover.
- 6. Remove the four screws [6] from the suspension rubbers and remove the grinder and motor frame.
- 7. Tighten screw [7] from the coffee outlet and remove it.
- 8. Remove the two screws [8] of the grinder top [9].
- 9. Remove the grinder top [9].
- 10. Unscrew the motor screws [10] slightly, so the driving belt looses tension.
- 11. Pull out the complete burr carrier [11].
- 12. Remove pulley and belt [12] and replace the parts.
- 13. Install the new burr carrier back [11] into place.
- 14. Tighten belt and fix the motor with screw [10].

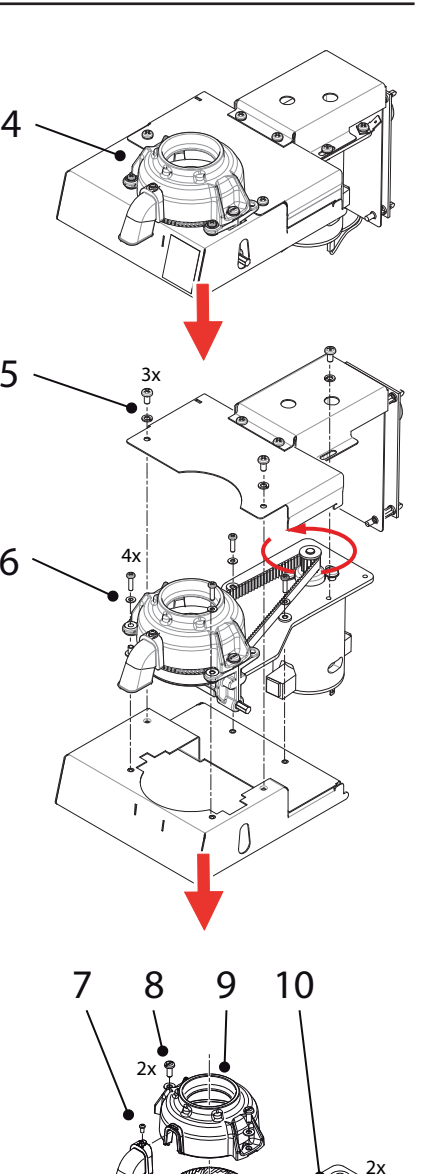

Animo

#### 1.9.6 Cleaning the grinder

Depending on the fineness of grinding and the intensity of use coffee deposits will arises in the grinding house and grinding disks (fine particles, coffee oil, coffee residue). This can effect the grinding capacity the dosing accuracy and also can affect the taste.

۲Ŵ

#### **Cleaning Frequency**

To ensuring a constant grinding quality its recommended to clean the grinder at least every 6 months.

#### **Recommended cleaner**

Grinder cleaner 430gr. GRINDZ ™ Art. no. 1000151 Shelf life 18-24 months Gluten free

#### What is GRINDZ ™? Is it harmfull?

GRINDZ <sup>™</sup> consists of 100% organic, natural materials (including cereals, starch) and is absolutely not harmful to health. It binds the coffee oil and cleans by friction, the housing and grinding discs. If there are small particles remaining in the follow-up shots, it will not affected the extraction or taste.

#### Cleaning with GRINDZ ™

- 1. Close the bean stopper from the bean canister.
- 2. Hold a cup under the spout of the coffee grinder.
- 3. Grind the coffee grinder empty.
- Tip: go to the service menu: **2.7 Hardware test** / **Outputs** / **IM1**. Keep recipe key 11 pressed to empty the coffee grinder is emptied (motor speed increases).
  - 4. Lift the bean canister from the grinder and remove the coffee beans.
  - 5. Fill 70g GRINDZ <sup>™</sup> (2x contents bus cover) in the bean canister.
  - 6. Grind ™ GRINDZ trough the grinder and collect the product.
  - 7. Grind about 6 shots of coffee to "wash" out the GRINDZ ™ remains from the grinder house.

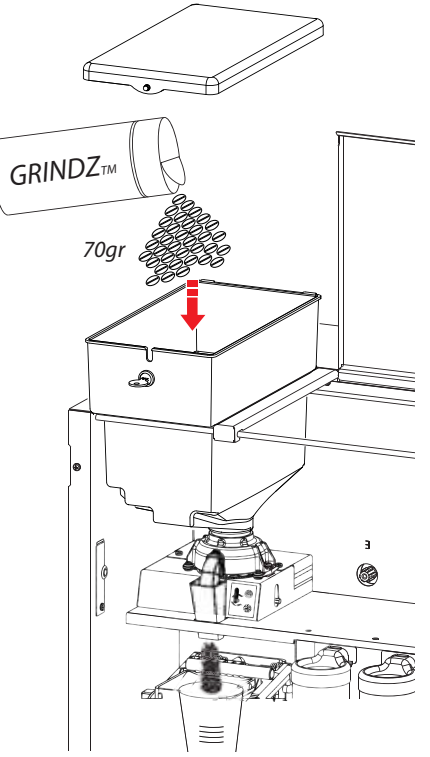

Fig. 15

11

Fig. 14

Animo

# 2. MENU STRUCTURE

### 2.1 The operator/service menu

The majority of settings, including product settings, are protected by a PIN code. This PIN code ensures that users do not gain access to the service menu.

# It is recommended not to leave this document with the user after installation and to change the standard factory PIN code.

This section describes how the various settings can be changed by **trained**, **authorized service staff**. You can read about how to gain access to the service menu below. On access to the **service menu** the control panel has the following functions:

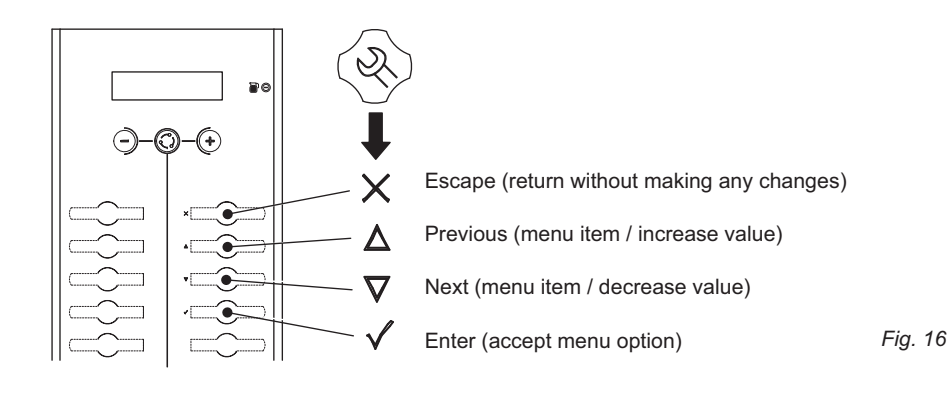

#### Summary:

**Operator menu** 

- 1.1 Clock
- 1.2 Timer settings
- 1.3 Recipe counters

1.0 Free dispensing

- 1.4 Quick recipe
- 1.5 Permanent filter
- 1.6 Software
- 1.7 PIN-code

2.3 Recipe settings2.4 Settings2.5 Reset counters

Service menu

Quick recipe

Button settings

2.1

2.2

- 2.6 Descale / filter
- 2.7 Hardware test
- 2.8 Read log
- 2.9 Clear log
- 2.10 Load defaults
- 2.11 SD menu
- 2.12 Change PIN code
- 2.13 Additional settings

#### 2.2 The operator menu

| Main item            | Sub item                 | ltem             | Range                 | Set                                     | Description                                                                                                    |
|----------------------|--------------------------|------------------|-----------------------|-----------------------------------------|----------------------------------------------------------------------------------------------------|
|                      | Subitem                  | nem              | T ange                | Jei                                     |                                                                                                    |
| 1.0 Free dispensing  |                          |                  | Yes/no                | Yes                                     | Set the device to free or paid dispensing here.                                                                                                    |
| 1.1 Clock            | Time                     |                  | HH:MM                 |                                         | Set the clock to the correct local time here.                                                                                                    |
|                      | Date                     |                  | DD-MM-JJJJ            |                                         | Set the clock to the correct local time here.                                                                                                    |
| 1.2 Timer            | Mon-Fri                  |                  | On 00:00<br>Off 00:00 |                                         | Set the time when the device should operate here. If<br>the timer switches off the device it will automatically<br>revert to standby mode.                                                                                  |
|                      | Sat                      |                  | On 00:00<br>Off 00:00 |                                         |                                                                                                    |
|                      | Sun                      |                  | On 00:00<br>Off 00:00 |                                         |                                                                                                    |
| 1.3 Recipe counters  | Recipe 1                 | Total            | Off 00:00             |                                         | Total counter for recipe 1 (free-paid-jugs)                                                                                                    |
|                      |                          | Free             | Cups                  |                                         | Number of free dispensed drinks (recipe 1)                                                                                                    |
|                      | Pacino 12                | Paid             | Cups                  |                                         | Number of paid dispensed drinks (recipe 1)                                                                                                    |
|                      | Tecipe 12                | Jug              | Cups                  |                                         | Number of dispensed jugs (recipe 1)                                                                                                    |
|                      | Recipes total Total Cups |                  |                       | Total counter for all dispensed recipes |                                                                                                    |
|                      |                          | Free             | Cups                  |                                         | Total counter for all free dispensed recipes                                                                                                    |
|                      |                          | Paid Cups        |                       |                                         | Total counter for all paid dispensed recipes                                                                                                    |
|                      |                          | Jug              | Cups                  |                                         | Total counter for all dispensed jugs                                                                                                    |
|                      | Rinse counters Brewer    |                  |                       | Number of brewer rinses                 |                                                                                                    |
|                      |                          | Mixer(s)         |                       |                                         | Number of mixer rinses                                                                                                    |
|                      | Reset counters           |                  |                       |                                         | Total rest of all counters                                                                                                    |
| 1.4 Quick recipe     | Recipe name 1            | Cup volume       | 50-200 ml             | 120ml                                   | Use this for setting the volume and strength of cof-                                                                                                    |
|                      |                          | Coffee (1)       | -20 / +20%            | 0%                                      | button).                                                                                                    |
|                      |                          | none (2)         | -20 / +20%            | 0%                                      | Only the ingredients applicable to the recipe are shown.                                                                                                    |
|                      |                          | Chocolate (3)    | -20 / +20%            | 0%                                      |                                                                                                    |
|                      |                          | Topping (4)      | -20 / +20%            | 0%                                      |                                                                                                    |
|                      | Recipe name 12           | Coffee inst. (5) | -20 / +20%            | 0%                                      |                                                                                                    |
| 1.5 Permanent filter | Reset teller             |                  |                       |                                         | After the permanent filter of the vending unit<br>(brewer) has reached the maximum number of<br>brews the filter must be replaced. After replacing<br>the permanent filter, reset the 'replace brewer filter'<br>indicator. |
| 1.6 Software         |                          |                  |                       |                                         | Software version is readable here.                                                                                                    |
| 1.7 PIN-code         |                          |                  | 2-2-2-2-2             |                                         | PIN code = press the number 2 key five times.                                                                                                    |

黛

Animo

# 2.3 The service menu

| Service menu       |                             |                                                                                                    |                                                                                        |                                    |                                                                                                    |  |  |  |
|--------------------|-----------------------------|----------------------------------------------------------------------------------------------------|----------------------------------------------------------------------------------------|------------------------------------|----------------------------------------------------------------------------------------------------|--|--|--|
| Main item          | Sub item                    | Item                                                                                                    | Range                                                                                  | Set                                | Description                                                                                                    |  |  |  |
| 2.1 Quick recipe   | Recipe name 1               | Cup volume                                                                                                    | 50-200 ml                                                                              | 120ml                              | Use this for setting the volume and                                                                                                    |  |  |  |
|                    |                             | Coffee (1)                                                                                                    | -20 / +20%                                                                             | 0%                                 | strength of coffee, milk, sugar and cocoa easily per recipe (drink key).                                                                                                    |  |  |  |
|                    |                             |                                                                                                    | -20 / +20%                                                                             | 0%                                 | Only the ingredients applicable to the recipe are shown.                                                                                                    |  |  |  |
|                    |                             |                                                                                                    | -20 / +20%                                                                             | 0%                                 | · · · · · · · · · · · · · · · · · · ·                                                                                                    |  |  |  |
|                    |                             | Topping (4)                                                                                                    | -20 / +20%                                                                             | 0%                                 |                                                                                                    |  |  |  |
|                    | Recipe name 12              | Sugar (5)                                                                                                    | -20 / +20%                                                                             | 0%                                 |                                                                                                    |  |  |  |
| 2.2 Button setting | 2.2 Button setting Button 1 |                                                                                                    | Recipe list<br>See section<br>3.3                                                      |                                    | Change any recipe buttons here that<br>standard factory settings. All settings<br>that correspond to selected recipes are<br>automatically loaded.                                                                                                    |  |  |  |
|                    |                             | Recipe active                                                                                                    | Yes/no                                                                                 | Yes                                | Use this to place the product concerned out of service.                                                                                                    |  |  |  |
|                    |                             | Price                                                                                                    | 0,05-2,00                                                                              | 0,10                               | For paid dispensing a price can be set here for each product button.                                                                                                    |  |  |  |
|                    |                             | Cup volume 50-230ml 120ml                                                                                             |                                                                                        |                                    | Set the desired cup volume here. All other<br>parameters (e.g. coffee dosage) can be<br>adjusted automatically. This parameter is<br>coupled to the quick recipe cup volume!                                                                                                    |  |  |  |
|                    |                             | Attention; for cup<br>>180ml change the<br>(2.3 Recipe setting<br>Advice: deactivate<br>Operator menu; 2.4<br>recipe. | volumes bigger<br>e brewer param<br>/ Unit 1)<br>e Quick recipe in<br>4 Settings / I/O | r than<br>neters<br>n the<br>Quick | Brewer parameter         180ml         200ml         220ml           Pause         2         (2,5)         3,0         3,5         4,5           Start         3         (4,0)         4,0         4,0         4,0           Pause         3         (4,0)         4,0         4,5         6,5           Start         4         (3,0)         3,0         3,0         3,0           Pause         4         (2,0)         3,5         4,0         4,5 |  |  |  |
|                    |                             | Multicup                                                                                                    | 0-20                                                                                   | 0                                  | Set the number of cups that should be<br>dispensed when the key switch is in the<br>jug setting.                                                                                                    |  |  |  |
|                    | Button 12                   |                                                                                                    | 0-1-2-3                                                                                | 0 / 1                              | Recipe button concerned works as follows:<br>0= key switch setting n/a<br>CUP (paid) or JUG* (paid)<br>1= key switch  : CUP (paid)<br>key switch -: JUG* (paid)<br>2= key switch  : no dispensing<br>key switch -: JUG* (paid)<br>3= key switch -: JUG* (free)<br>(*when multicup is set to >1)                                                                                                    |  |  |  |
| Push & Hold        |                             | Push & Hold                                                                                                    | Yes-No                                                                                 | No                                 | If set to yes: pressing this button starts the<br>hot/cold water dispensing and releasing it<br>stops the hot water dispensing.<br>Only use this option for Water 4 and Water<br>6 in combination with a hot/cold water<br>recipe button.                                                                                                    |  |  |  |
|                    |                             | Drip time                                                                                                    | 0-10 sec.                                                                              | 2 sec.                             | The length of time that the product<br>continues to run from the brewer or mixer.<br>After this time has elapsed a new drink<br>selection can be made.                                                                                                    |  |  |  |

# Animo

**OPTIFRESH** bean

| Service menu continued |                |        |                 |              |                                                                            |  |
|------------------------|----------------|--------|-----------------|--------------|----------------------------------------------------------------------------|--|
| Main item              | Sub item       | Sub    | Item            | Range        | Description                                                                |  |
| 2.3 Recipe setting     | Recipe name 1  | Unit 1 | DV 1 WT         | 0,0-30,0 s   | Waiting time Water 1                                                       |  |
|                        |                |        | DV 1            | 0,0-100,0 ml | Dispensing amount Water 1 (Brewer)                                         |  |
|                        |                |        | Rinse 1 WT      | 0,0-20,0 s   | Waiting time Rinsing Water 1                                               |  |
|                        |                |        | Rinse 1         | 0,0-15,0 ml  | Dispensing amount Rinsing Water 1 Auto-<br>matically deducted from Water 1 |  |
|                        |                |        | Ingredient 1 WT | 0,0-30,0 s   | Waiting time coffee beans 1                                                |  |
|                        |                |        | Ingredient 1    | 0,0-50,0 s   | Product dispensing time coffee beans 1                                     |  |
|                        |                |        | Ingredient 2 WT | 0,0-30,0 s   | Waiting time Ingredient 2                                                  |  |
|                        |                |        | Ingredient 2    | 0,0-50,0 s   | Product dispensing time Ingredient 2                                       |  |
|                        |                |        | Start brewer    | 0,0-30,0 s   | 1st start time brewer                                                      |  |
|                        |                |        | Pause 1 brewer  | 0,0-30,0 s   | 1st pause time brewer                                                      |  |
|                        |                |        | Start 2 brewer  | 0,0-30,0 s   | 2nd start time brewer                                                      |  |
|                        |                |        | Pause 2 brewer  | 0,0-30,0 s   | 2nd pause time brewer                                                      |  |
|                        |                |        | Start 3 brewer  | 0,0-30,0 s   | 3rd start time brewer                                                      |  |
|                        |                |        | Pause 3 brewer  | 0,0-30,0 s   | 3rd pause time brewer                                                      |  |
|                        |                |        | Start 4 brewer  | 0,0-30,0 s   | 4th start time brewer                                                      |  |
|                        |                |        | Pause 4 brewer  | 0,0-30,0 s   | 4th pause time brewer                                                      |  |
|                        |                | Unit 2 | DV 2 WT         | 0,0-30,0 s   | Waiting time Water 2                                                       |  |
|                        |                |        | DV 2            | 0,0-100,0 ml | Dispensing amount Water 2                                                  |  |
|                        |                |        | Rinse 2 WT      | 0,0-20,0 s   | Waiting time Rinsing Water 2                                               |  |
|                        |                |        | Rinse 2         | 0,0-15,0 ml  | Dispensing amount Rinsing Water 2 Auto-<br>matically deducted from Water 2 |  |
|                        |                |        | Ingredient 3 WT | 0,0-30,0 s   | Waiting time Ingredient 3                                                  |  |
|                        |                |        | Ingredient 3    | 0,0-50,0 s   | Product dispensing time Ingredient 3                                       |  |
|                        |                |        | Ingredient 4 WT | 0,0-30,0 s   | Waiting time Ingredient 4                                                  |  |
|                        |                |        | Ingredient 4    | 0,0-50,0 s   | Product dispensing time Ingredient 4                                       |  |
|                        |                |        | Mixer 2 WT      | 0,0-30,0 s   | Waiting time Mixer 2                                                       |  |
|                        |                |        | Mixer 2         | 0,0-50,0 s   | Mixing time Mixer 2                                                        |  |
|                        |                | Unit 3 | DV 3 WT         | 0,0-30,0 s   | Waiting time Water 3                                                       |  |
|                        |                |        | DV 3            | 0-100 ml     | Dispensing amount Water 3                                                  |  |
|                        |                |        | Rinse 3 WT      | 0,0-20,0 s   | Waiting time Rinsing Water 3                                               |  |
|                        |                |        | Rinse 3         | 0,0-15,0 ml  | Dispensing time Rinsing Water 3<br>Automatically deducted from Water 3     |  |
|                        |                |        | Ingredient 5 WT | 0,0-30,0 s   | Waiting time Ingredient 5                                                  |  |
|                        |                |        | Ingredient 5    | 0,0-50,0 s   | Product dispensing time Ingredient 5                                       |  |
|                        |                |        | Ingredient 6 WT | 0,0-30,0 s   | Waiting time Ingredient 6 (optional)                                       |  |
|                        | Recipe name 12 |        | Ingredient 6    | 0,0-50,0 s   | Product dispensing time Ingredient 6 (optional)                            |  |
|                        |                |        | Mixer 3 WT      | 0,0-30,0 s   | Waiting time Mixer 3                                                       |  |
|                        |                |        | Mixer 3         | 0,0-50,0 s   | Mixing time Mixer 3                                                        |  |

۲Ŵ

03/2010 Rev. 0.1

73

OPTIFRESH bean

Animo

| Service menu c     | Service menu continued |                                 |              |                                                                                                    |  |  |  |  |
|--------------------|------------------------|---------------------------------|--------------|----------------------------------------------------------------------------------------------------|--|--|--|--|
| Main item          | Sub item               | Sub Item                        | Range        | Description                                                                                           |  |  |  |  |
| 2.3 Recipe setting | Recipe name 1          | DV 4 WT                         | 0,0-30,0 s   | Waiting time Water 4                                                                                  |  |  |  |  |
| (continued)        |                        | DV 4                            | 0,0-100,0 ml | Dispensing amount Water 4<br>(Hot water dispensed)                                                    |  |  |  |  |
|                    |                        | DV 5 WT                         | 0,0-30,0 s   | Waiting time Water 5                                                                                  |  |  |  |  |
|                    |                        | DV 5                            | 0,0-100,0 ml | Dispensing amount from an extra hot water<br>valve Water 5 (reserved for a Brewer<br>By-Pass option). |  |  |  |  |
|                    |                        | DV 6 WT                         | 0,0-30,0 s   | Waiting time Water 6                                                                                  |  |  |  |  |
|                    |                        | DV 6                            | 0,0-100,0 ml | Dispensing amount from an extra inlet valve Water 6 (Cold Water option)                               |  |  |  |  |
|                    |                        | Strength Coffee                 | 0-50%        | Use the strength setting item to add an                                                               |  |  |  |  |
|                    |                        | None                            | 0-50%        | Ingredient to the strength adjustment.                                                                |  |  |  |  |
|                    |                        | Strength Chocolate              | 0-50%        | 0= off / > 1 = on                                                                                     |  |  |  |  |
|                    |                        | Strength Topping                | 0-50%        | Example: [coffee] 20%                                                                                 |  |  |  |  |
|                    |                        | Strength Sugar                  | 0-50%        | Oteres with                                                                                           |  |  |  |  |
|                    | Str                    | Strength Ingrediënt 6<br>Option |              | 0 + ++<br>-20% -10% 0 10% 20%                                                                         |  |  |  |  |
|                    | Recipe name 12         |                                 | 0-50%        | Example: [cocoa] 40%                                                                                  |  |  |  |  |
|                    |                        |                                 |              | Strength<br>0 + ++<br>-40% -20% 0 20% 40%                                                             |  |  |  |  |

Animo

OPTIFRESH bean

| Service menu co | ontinued    |                  |            |              |                                                                                                    |
|-----------------|-------------|------------------|------------|--------------|----------------------------------------------------------------------------------------------------|
| Main item       | Sub item    | Item             | Range      | Set-<br>ting | Description                                                                                                    |
| 2.4 Settings    | Language    | English          |            |              | Language choice display.                                                                                                    |
|                 |             | Dutch            |            |              | Ex factory setting English.                                                                                                    |
|                 |             | German           |            |              |                                                                                                    |
|                 |             | French           |            |              |                                                                                                    |
|                 | Temperature | Temp boiler      | 70.07%0 *  | 95°C *       | Boiler temperature standard model<br>1K - 5K + AK                                                                                                    |
|                 |             |                  | 10-51 0    | 90°C *       | Boiler temperature FreshBrew +<br>instant model 6A t/m 9A                                                                                                    |
|                 |             | Hysteresis       | 2-10°C     | 2°C          | Temperature drop, after which boiler must reheat                                                                                                    |
|                 |             | Output block     | 70-90°C    | 78°C         | Boiler temperature disables dispens-<br>ing. Display: [Out of order, boiler<br>heating]                                                                                                    |
|                 |             | Output release   | 70-90°C    | 85°C         | Boiler temperature allows dispens-<br>ing again                                                                                                    |
|                 |             | Stand-by         | 60-80°C    | 60°C         | Boiler temperature during stand-by                                                                                                    |
|                 |             | Extended Heating | 0-5 sec    | 1 sec        | To maintain the optimum boiler tem-<br>perature the heating element and<br>inlet valve switch on simultaneously.<br>Set the waste delay of the element<br>here after the inlet valve is closed.<br>Inlet valve<br>Heating<br>Heating<br>Heating |
|                 | Display     | Show clock       | Yes/no     | No           | Show clock in display                                                                                                    |
|                 |             | Show date        | Yes/no     | No           | Show date in display                                                                                                    |
|                 |             | Message text     | Yes/no     | No           | Show message text (running text) in<br>display. Only shown if Display Date,<br>Clock or both are set to no.<br>Message text only programmable<br>by using the Optimizer programme<br>and SD card.                                               |
|                 | Use bleeper |                  | Yes/no     | Yes          | Sound signal on or off                                                                                                    |
|                 | Fan time    |                  | 0-300 sec. | 60 s.        | Duration of Fan speed 2 after dispensing                                                                                                    |
|                 | Fan speed 1 |                  | 40-100%    | 50%          | Fan speed when resting                                                                                                    |
|                 | Fan speed 2 |                  | 40-100%    | 100%         | Fan speed during dispensing                                                                                                    |

۲Ŵ

03/2010 Rev. 0.1

٢Ņ

Animo

| Service menu continued      |                   |                                      |                 |                     |                                                          |                                                                                                    |  |
|-----------------------------|-------------------|--------------------------------------|-----------------|---------------------|----------------------------------------------------------|----------------------------------------------------------------------------------------------------|--|
| Main item                   | Sub item          | Item                                 |                 | Range               | Set-<br>ting                                             | Description                                                                                                    |  |
| 2.4 Settings<br>(continued) | Coin system       | G13 Coin channel 1<br>Coin channel 6 |                 | 0-100,00 +<br>Token | € 0,05<br>€ 0,10<br>€ 0,20<br>€ 0,50<br>€ 1,00<br>€ 2,00 | Coin value setting for each chan-<br>nel. €0.05-€2 respectively.<br>0.00=free<br>TOKEN=coffee token<br>Foreign currencies; see list #                      |  |
|                             |                   |                                      | Single vend     | ja-nee              | ja                                                       | Yes: any excess credit is not retained for next drink. No: credit retained for next drink.                                                                 |  |
|                             |                   |                                      | Max coin accep. | € 0,05-<br>100,00   | € 2,00                                                   | Coins larger than € 2.00 are rejected and ejected through the return slot of the coin mechanism. Adjust to the highest recipe product price.               |  |
|                             |                   |                                      | Point position  | 0-2                 | 2                                                        | Decimal position in amount                                                                                                    |  |
|                             |                   |                                      | Show credit     | Yes/no              | Yes                                                      | Show credit on the display                                                                                                    |  |
|                             |                   | MDB                                  | Single vend     | ja-nee              | ja                                                       | Yes: any excess credit is not<br>retained for next drink. No: credit<br>retained for next drink.                                                           |  |
|                             |                   |                                      | Max coin accep. | € 0,05-<br>100,00   | € 2,00                                                   | Coins larger than € 2.00 are<br>rejected and ejected through the<br>return slot of the coin mecha-<br>nism. Adjust to the highest recipe<br>product price. |  |
|                             |                   |                                      | Point position  | 0-2                 | 2                                                        | Decimal position in amount                                                                                                    |  |
|                             |                   |                                      | Show credit     | Yes/no              | Yes                                                      | Show credit on the display                                                                                                    |  |
|                             | I/0 Reset counter |                                      |                 | Yes/no              | No                                                       | Add Reset counters menu item to the operator menu                                                                                                    |  |
|                             | I/0 Quick recipe  |                                      |                 | Yes/no              | Yes                                                      | Add Quick recipe menu item to the operator menu                                                                                                    |  |
|                             | Drip tray sign.   |                                      |                 | Yes/no              | Yes                                                      | Turns off drip tray sensor software.                                                                                                    |  |

| # Coin channel settings foreign currencies   |                                                |                                               |                                                  |                                              |                                                |  |  |  |  |
|----------------------------------------------|------------------------------------------------|-----------------------------------------------|--------------------------------------------------|----------------------------------------------|------------------------------------------------|--|--|--|--|
|                                              | Danish<br>Krone                                | Swedish<br>Krone                              | Norwegian<br>Krone                               | South<br>African Rand                        | Jordanian<br>Dinar                             |  |  |  |  |
|                                              | DK                                             | SKR                                           | NOK                                              | ZAR                                          | JOD                                            |  |  |  |  |
| CH 1<br>CH 2<br>CH 3<br>CH 4<br>CH 5<br>CH 6 | 0,50<br>1,00<br>2,00<br>5,00<br>10,00<br>20,00 | 0,50<br>1,00<br>5,00<br>10,00<br>1,00<br>0,00 | 1,00<br>5,00<br>10,00<br>20,00<br>10,00<br>20,00 | 0,50<br>1,00<br>2,00<br>5,00<br>5,00<br>0,00 | 0,50<br>1,00<br>25,00<br>50,00<br>1,00<br>0,00 |  |  |  |  |
| Max coin accep.                              | 10,00                                          | 10,00                                         | 10,00                                            | 2,00                                         | 50,00                                          |  |  |  |  |

Animo

**OPTIFRESH** bean

| Service menu continued |                    |                                    |          |                                |                                                                                                    |  |  |  |
|------------------------|--------------------|------------------------------------|----------|--------------------------------|----------------------------------------------------------------------------------------------------|--|--|--|
| Main item              | Sub item           | Item                               | Range    | Set-<br>ting                   | Description                                                                                                    |  |  |  |
| 2.5 Reset counters     | Rinse counters     | Brewer counter?                    |          |                                | Reset brewer spoelteller                                                                                                    |  |  |  |
|                        |                    | Mixer counter?                     |          |                                | Reset mixer spoelteller                                                                                                    |  |  |  |
|                        | Recipe counters    | Recipe counter 1 Recipe counter 12 |          |                                | Reset recepttellers per recept.                                                                                                    |  |  |  |
|                        |                    | Reset counter total                |          |                                | Reset totaal tellers                                                                                                    |  |  |  |
|                        | Reset all counters |                                    |          |                                | Reset alle tellers ineens                                                                                                    |  |  |  |
| 2.6 Descale/filter     | Service moment     |                                    | 0-50.000 | 12500                          | After the Service Due setting has<br>been reached the Descale/filter<br>indicator will be displayed. See sec-<br>tion 5. Service                                                                                                    |  |  |  |
|                        | Service counter    |                                    |          | 12500<br>↓<br>0<br>↓<br>-12500 | The number of beverages dis-<br>pensed is counted here. Check here<br>to see how far the machine is from<br>periodic maintenance (descaling<br>boiler or replacing water filter).<br>When the counter reached 0 (zero)<br>the count becomes negative. |  |  |  |
|                        | Reset serv. coun   |                                    |          |                                | After periodic maintenance has<br>been carried out (boiler descaled or<br>filter replaced) the service counter<br>should be set to nil.                                                                                                    |  |  |  |

۲Ŵ

OPTIFRESH bean

顶

Animo

| Service menu co   | ontinued                            |                  |                           |                                                                           |  |  |
|-------------------|-------------------------------------|------------------|---------------------------|---------------------------------------------------------------------------|--|--|
| Main item         | Sub item                            | Sub              | Range                     | Description                                                               |  |  |
| 2.7 Hardware test | Inputs                              | Temperature      | Boiler temp               |                                                                           |  |  |
|                   |                                     | Level sensors    | High Yes/no<br>Low Yes/no |                                                                           |  |  |
|                   |                                     | Drip tray sensor | Yes/no                    | Shows the status of the sensors/switches                                  |  |  |
|                   |                                     | Waste bin        | Yes/no                    | indicated                                                                 |  |  |
|                   |                                     | Door switch      | Yes/no                    |                                                                           |  |  |
|                   |                                     | Brewer switch    | Yes/no                    |                                                                           |  |  |
|                   |                                     | Key switch       | Yes/no                    |                                                                           |  |  |
|                   | Outputs                             | KW1              |                           | Inlet valve (Boiler)                                                      |  |  |
|                   | Test by holding                     | DV1              |                           | Dispenser valve 1 (Brewer)                                                |  |  |
|                   | in recipe button<br>11.             | DV2              |                           | Dispenser valve 2 (Mixer 2)                                               |  |  |
|                   | # During toot the                   | DV3              | 400 mA                    | Dispenser valve 3 (Mixer 3)                                               |  |  |
|                   | display shows                       | DV4              |                           | Dispenser valve 4 (Hot water)                                             |  |  |
|                   | the Nominal<br>current (mA)         | DV5              |                           | Dispenser valve 5 (n/a)                                                   |  |  |
|                   | When the                            | DV6              |                           | Inlet valve 6 (Cold water) optional!                                      |  |  |
|                   | Nominal current                     | IM1 #            |                           | Grinder motor 1 (Canister 1)                                              |  |  |
|                   | of a output rises above the set     | IM2 #            |                           | Ingredients motor 2 (Canister 2)                                          |  |  |
|                   | current *<br>mentioned output       | IM3 #            | 400 mA <sup>1</sup>       | Ingredients motor 3 (Canister 3)                                          |  |  |
|                   | will be shut off.                   | IM4 #            |                           | Ingredients motor 4 (Canister 4)                                          |  |  |
|                   | Caution: BM                         | IM5 #            |                           | Ingredients motor 5 (Canister 5)                                          |  |  |
|                   | goes through a<br>complete drinks   | IM6 #            |                           | Ingredients motor 6 (Canister 6)                                          |  |  |
|                   | cycle.                              | BM #             | 800 mA                    | Brewer motor                                                              |  |  |
|                   |                                     | MM2 #            | 1000 mA 1                 | Mixer motor 2                                                             |  |  |
|                   |                                     | MM3 #            | 1000 IIIA ·               | Mixer motor 3                                                             |  |  |
|                   |                                     | Ventilator       | 200 mA                    | Ventilator                                                                |  |  |
|                   |                                     | LED's            |                           | LED's                                                                     |  |  |
|                   | Calib. valves                       | DV1              | 15 ml / sec               | Calibrate to 150 ml (10 sec x 15 ml)                                      |  |  |
|                   | Test by holding                     | DV2              | 15 ml / sec               | Calibrate to 150 ml (10 sec x 15 ml)                                      |  |  |
|                   | in recipe button<br>11 (for 1 sec.) | DV3              | 15 ml / sec               | Calibrate to 150 ml (10 sec x 15 ml)                                      |  |  |
|                   | to open the rel-                    | DV4              | 20 ml / sec               | Calibrate to 200 ml (10 sec x 20 ml)                                      |  |  |
|                   | 10 seconds.                         | DV5              | 20ml / sec.               | Calibrate to 200ml (10sec. x 20ml)<br>(Optional valve for Brewer By-pass) |  |  |
|                   |                                     | DV6              | 42 ml / sec               | Inlet valve cannot be calibrated (fixed flow)                             |  |  |

Animo

OPTIFRESH bean

| Service menu co                                                                      | ontinued                                                                                                    |                 |                                                                                                    |
|--------------------------------------------------------------------------------------|----------------------------------------------------------------------------------------------------|-----------------|----------------------------------------------------------------------------------------------------|
| Main item                                                                            | Sub item                                                                                                    | Item            | Description                                                                                                    |
| 2.8 Read log                                                                         |                                                                                                    |                 | Saves last 20 error messages, including date and time                                                                                                    |
| 2.9 Clear log                                                                        | Are you sure?                                                                                                    |                 | Clears log                                                                                                    |
| 2.10 Load defaults<br># See chapter 3.2<br>Model code system                         | Model #<br>OF1K xx00<br>OF2K xx00<br>OF3K xx00<br>OF4K xx00<br>OF5K xx00<br>OF6K xx00<br>OF7K xx00<br>OF7K xx00<br>OF8K xx00<br>OF9K xx00<br>OF4K xx00 | Are you sure?   | <ul> <li>When a new circuit board is introduced it is necessary to load defaults. When loading defaults it must be stated on the OptiFresh model plate. The correct model settings are not loaded until the question 'Are you sure?' has been confirmed.</li> <li>Attention: <ul> <li>Before you start changing the button- and/or receipt- settings, first close the service menu, only after re-entering the service menu the new model settings will be activated.</li> <li>When you confirm this setting all loaded factory settings and changed programmed values will be lost.</li> <li>After loading defaults the PIN code reverts to 2-2-2-2 and the language reverts to English. Change if necessary.</li> </ul> </li> </ul> |
| 2.11 SD menu<br>Before saving<br>or loading data,<br>insert an empty SD              | Load data                                                                                                    | Pers. settings  | This menu item is for loading <b>personal settings</b> to the device using<br>an SD memory card. This file contains the (amended) personal set-<br>tings for menus: <b>2.4 Settings / 2/6 Descale-filter / 2.13 Additional</b><br><b>settings.</b> The data file (Ofxxxx00.mdu) should be on the SD card.                                                                                                    |
| memory card into<br>the card reader .                                                | Memory Card                                                                                                    | Language        | This menu item is for loading a <u>different language set</u> to the device. The data file (xxxxxx.tlf) should be on the SD card.                                                                                                    |
| This is located<br>behind the stainless<br>steel panel on the<br>inside of the door. |                                                                                                    | Recipe          | This menu item is for loading <b>personal recipes</b> to the device using<br>an SD memory card. This file contains the (amended) personal reci-<br>pes for menus: <b>2.1 Quick recipe / 2.2 Button settings / 2.3 Recipe</b><br><b>settings.</b> The data file (OFxxxx00.rcu) should be on the SD card.                                                                                                    |
| SD card<br>specifications:<br>- 16MB or greater<br>- FAT16 format                    | Save data                                                                                                    | Pers. settings  | This menu item is for saving <u>personal settings</u> to an SD memory<br>card and copying them to another device.<br>All settings amended in menus: <b>2.4 Settings / 2.6 Descale-filter /</b><br><b>2.13 Additional settings</b> are loaded to the SD card in one data file<br>(OFxxxx00.mdu).                                                                                                    |
|                                                                                      |                                                                                                    | Recipes         | This menu item is for saving <b>personal recipes</b> to an SD memory<br>card and copying them to another device.<br>All settings amended in menus: <b>2.1 Quick recipe / 2.2 Button</b><br><b>settings/ 2.3 Recipe settings</b> are loaded to the SD card in one data<br>file (OFxxxx00.rcu).                                                                                                    |
| 2.12 Change PIN                                                                      | New PIN code                                                                                                    | Repeat PIN code | <ul> <li>This menu item is for changing the PIN code using buttons 1-4 only. The entire service menu is accessed with this PIN code, which prevents unintentional changes from being made to the machine settings by untrained staff.</li> <li>The ex-factory PIN code is 2-2-2-2</li> <li>PIN code forgotten or needs to be deactivated? The PIN code input display (operator menu item 1.7) shows a</li> </ul>                                                                                                    |
|                                                                                      |                                                                                                    |                 | number on the right. Enter the corresponding PIN code (see list on p.80 to access the service menu.                                                                                                    |

۲Ŵ

| Service menu co      | Service menu continued |                |           |        |                                                                                                    |  |  |  |  |  |
|----------------------|------------------------|----------------|-----------|--------|----------------------------------------------------------------------------------------------------|--|--|--|--|--|
| Main item            | Sub item               | Item           | Range     | Set    | Description                                                                                                    |  |  |  |  |  |
| 2.13 Addit. settings | Waste manag.           | Cup amount     | 0-1000    | 250    | After reaching the set total of brewer<br>movements, dispensing is disabled and<br>the display reads: Out of order – Waste<br>bin full                                                 |  |  |  |  |  |
|                      |                        | Hysteresis     | 0-100     | 20     | After reaching the set total of brewer move-<br>ments minus the hysteresis is, the display<br>shows: <b>Waste bin almost full</b>                                                      |  |  |  |  |  |
|                      |                        | Time-out reset | 0-50 sec. | 15 s   | The length of time that the waste bin is al-<br>lowed to be removed (for emptying). When<br>replacing it the (internal) waste bin counter is<br>reset. Any display messages disappear. |  |  |  |  |  |
|                      |                        | Waste bin sign | Yes/no    | Yes    | Turns off waste bin sensor software (bypass).                                                                                                    |  |  |  |  |  |
|                      | Cycle counter          | XXXXX          | 0-99999   |        | This Cycle counter records the number of<br>vends the brewer has made. Tip: This counter<br>can be reset after maintenance if the brewer<br>has been checked.                          |  |  |  |  |  |
|                      | Reset c. counter       | Reset counter? |           |        | Reset Cycle counter (Brewer)                                                                                                    |  |  |  |  |  |
|                      | Perm.filter coun       | XXXXX          | 0-30.000  | 20.000 | When the set number of (Brewer) vends is<br>reached the display reads 'Replace perma-<br>nent filter' when switching on.                                                               |  |  |  |  |  |
|                      | Reset p. filter        | Reset counter? |           |        | Reset the permanent filter counter after (preventative) replacement                                                                                                    |  |  |  |  |  |

#### PIN Code Table

|         | 1  | 3 | 4 | 2 | 4 |
|---------|----|---|---|---|---|
|         | 2  | 3 | 1 | 4 | 3 |
|         | 3  | 4 | 1 | 3 | 4 |
|         | 4  | 4 | 3 | 2 | 3 |
|         | 5  | 2 | 3 | 3 | 4 |
|         | 6  | 4 | 2 | 1 | 3 |
|         | 7  | 2 | 4 | 2 | 4 |
|         | 8  | 2 | 3 | 2 | 4 |
|         | 9  | 2 | 4 | 3 | 2 |
| Table 1 | 10 | 3 | 1 | 3 | 3 |

No.

Pincode

| No. | Pincode |   |   |   |   |  |  |
|-----|---------|---|---|---|---|--|--|
| 11  | 1       | 3 | 3 | 3 | 2 |  |  |
| 12  | 1       | 2 | 4 | 1 | 3 |  |  |
| 13  | 4       | 3 | 1 | 2 | 1 |  |  |
| 14  | 1       | 1 | 1 | 4 | 2 |  |  |
| 15  | 2       | 1 | 2 | 1 | 1 |  |  |
| 16  | 1       | 2 | 2 | 3 | 3 |  |  |
| 17  | 3       | 4 | 1 | 4 | 4 |  |  |
| 18  | 4       | 1 | 4 | 3 | 3 |  |  |
| 19  | 3       | 1 | 2 | 4 | 1 |  |  |
| 20  | 2       | 2 | 3 | 2 | 4 |  |  |

#### Water Hardness Table

|         | Water     |       |       |       | Limescale |           |               |
|---------|-----------|-------|-------|-------|-----------|-----------|---------------|
|         | Quality   | °D    | °F    | °C    | mmol/l    | mgCaCo3/l | Indicatorcups |
|         |           |       |       |       |           |           |               |
|         | Very hard | 18-30 | 32-55 | 11-18 | 3,2-5,3   | 321- 536  | 5000          |
|         | Hard      | 12-18 | 22-32 | 7-18  | 2,2-3,2   | 214-321   | 8500          |
|         | Average   | 8-12  | 15-22 | 5-7   | 1,4-2,2   | 268-214   | 12.500*       |
|         | Soft      | 4-8   | 7-15  | 2-5   | 0,7-1,4   | 72-268    | 20.500        |
| Table 2 | Very soft | 0-4   | 0-7   | 0-2   | 0- 0,7    | 0-72      | 0 = off       |

2

### 3. RECIPE SETTINGS

#### 3.1 Quick recipe

First of all we would like to remind you that the **cup volume** (ml) and **strength** (%) can easily be set in the service menu **2.1 Quick recipe** (page 72 of this document).

۲Ŵ

The operator of the device (end user) also has access to this quick recipe, which is found under section 1.4 Quick recipe (see user manual). As supplier of the device, you can remove the quick recipe from the operator menu if desired. Go to **2.4 Settings / 2.4.9 I/0 Quick recipe** via the service menu and change **Yes** into **No**.

#### 3.2 Model code system

The OptiFresh models have the following standard canister configurations (table 3a & 3b):

If the device is delivered with a different canister configuration this can be given a new number using the model code system below.

| Table 2a    | Model | Standard canister configuration |   |           |         |                |  |  |  |
|-------------|-------|---------------------------------|---|-----------|---------|----------------|--|--|--|
|             | code  | 1                               | 2 | 3         | 4       | 5              |  |  |  |
| OptiFresh 1 | 1K    | Coffee beans                    |   |           |         |                |  |  |  |
| OptiFresh 2 | 2K    | Coffee beans                    |   | Chocolate |         |                |  |  |  |
| OptiFresh 3 | 3K    | Coffee beans                    |   | Chocolate | Topping |                |  |  |  |
| OptiFresh 4 | 9K    | Coffee beans                    |   | Chocolate | Topping | Instant Coffee |  |  |  |

The OptiFresh models can be altered to one of below mentioned different canister configurations. These models (table 4a & 4b) are implemented in the standard software.

| Table 1a    | Model | Different canister configuration |   |                |                |        |  |  |
|-------------|-------|----------------------------------|---|----------------|----------------|--------|--|--|
|             | code  | 1                                | 2 | 3              | 4              | 5      |  |  |
| OptiFresh 2 | 5K    | Coffee beans                     |   | Topping        |                |        |  |  |
| OptiFresh 2 | 6K    | Coffee beans                     |   | Instant Coffee |                |        |  |  |
| OptiFresh 3 | 7K    | Coffee beans                     |   | Instant Coffee | Topping        |        |  |  |
| OptiFresh 3 | 8K    | Coffee beans                     |   | Chocolate      | Instant Coffee |        |  |  |
| OptiFresh 3 | AK    | Coffee beans                     |   | Sugar          | Topping        |        |  |  |
| OptiFresh 4 | 4A    | Coffee beans                     |   | Chocolate      | Topping        | Suiker |  |  |

#### 3.3 Button settings

The standard of programmed recipes (table 3a) can easily be transferred over the 12 recipe buttons. See service menu **2.2 Button settings** (page 72).

The optional recipes (table 4a) are already contained in the software and can easily be programmed under one recipe button. See service menu **2.2 Button settings** (page 72).

Animo

# 3.3.1 Standard canister configuration

| Table 3b |        | OptiFresh<br>BEAN 1      | OptiFresh<br>BEAN 2 | OptiFresh<br>BEAN 3 | OptiFresh<br>BEAN 4  |
|----------|--------|--------------------------|---------------------|---------------------|----------------------|
|          |        | Model 1 K                | Model 2 K           | Model 3 K           | Model 9 K            |
|          | 1      | Coffee beans             | Coffee beans        | Coffee beans        | Coffee beans         |
|          | 2      | -                        | -                   | -                   | -                    |
|          | 3      | -                        | Chocolate           | Chocolate           | Chocolate            |
| sre      | 4      | -                        | -                   | Topping             | Topping              |
| iste     | 5      | -                        | -                   | -                   | Instant Coffee       |
| Can      | Button |                          |                     |                     |                      |
|          | 1      | # Coffee                 | # Coffee            | # Coffee            | # Coffee             |
|          | 2      | -                        | Hot Chocolate       | Coffee Milk         | Coffee Milk          |
|          | 3      | -                        | Coffee Choc         | Hot Chocolate       | Hot Chocolate        |
| es       | 4      | -                        | -                   | Coffee Choc         | Coffee Choc          |
| cip      | 5      | -                        | -                   | Cappuccino          | Latte Macchiato      |
| Le       | 6      | -                        | -                   | Wiener Melange      | -                    |
| ard      | 7      | -                        | -                   | Latte Macchiato     | Café au Lait inst.   |
| nd       | 8      | -                        | -                   | -                   | Chocolate Milk       |
| Sta      | 9      | -                        | -                   | -                   | Espresso inst.       |
|          | 10     | -                        | -                   | -                   | Wiener Melange inst. |
|          | 11     | -                        | -                   | -                   | Cappuccino inst.     |
|          | 12     | # Hot water              | # Hot water         | # Hot water         | # Hot water          |
|          |        | Espresso                 | Espresso            | Espresso            | Espresso             |
|          |        | Double Espresso          | Double Espresso     | Double Espresso     | Espresso Choc        |
|          |        | Jug of Coffee            | Espresso Choc       | Espresso Choc       | Café au Lait         |
| es<br>S  |        | Jug of Hot Water         | Jug of Coffee       | Chocolate Milk      | Coffee inst. Milk    |
| cip(     |        |                          | Jug of Hot Water    | Warm Milk           | Warm Milk            |
| lee      |        |                          |                     | Café au Lait        | Coffee inst.         |
| nal      |        |                          |                     | Jug of Coffee       | Wiener Melange       |
| tio      |        |                          |                     | Jug of Hot Water    | Latte Macchiato inst |
| do       |        |                          |                     |                     | Cappuccino           |
|          |        | # = jug filled using key | switch              |                     | Jug of Coffee        |
|          |        |                          |                     |                     | Jug of Coffee inst.  |
|          |        |                          |                     |                     | Jug of Hot Water     |
|          |        |                          |                     |                     |                      |

# Animo

**OPTIFRESH** bean

# 3.3.2 Different canister configuration

| Table 4b |        | OptiFresh<br>BEAN 2  |                       | OptiFresh<br>BEAN 3 |                     |                     | OptiFresh<br>BEAN 4 |  |
|----------|--------|----------------------|-----------------------|---------------------|---------------------|---------------------|---------------------|--|
|          |        | Model 5 K            | Model 6 K             | Model 7 K           | Model 8 K           | Model A K           | Model 4 K           |  |
|          | 1      | Coffee beans         | Coffee beans          | Coffee beans        | Coffee beans        | Coffee beans        | Coffee beans        |  |
|          | 2      | -                    | -                     | -                   | -                   | -                   | -                   |  |
|          | 3      | Topping              | Instant Coffee        | Instant Coffee      | Chocolate           | Sugar               | Chocolate           |  |
| ers      | 4      | -                    | -                     | Topping             | Instant Coffee      | Topping             | Topping             |  |
| iste     | 5      | -                    | -                     | -                   | -                   | -                   | Sugar               |  |
| Can      | Button |                      |                       |                     |                     |                     |                     |  |
|          | 1      | # Coffee             | # Coffee              | # Coffee            | # Coffee            | # Coffee            | # Coffee            |  |
|          | 2      | Coffee Milk          | -                     | Coffee Milk         | Hot Chocolate       | Coffee Milk         | Coffee Milk         |  |
|          | 3      | Cappuccino           | -                     | Cappuccino          | Coffee Choc         | Coffee Sugar        | Coffee Sugar        |  |
| Sec      | 4      | Café au Lait         | -                     | Café au Lait        | -                   | Coffee Milk & Sugar | Coffee Milk & Sugar |  |
| ŝcip     | 5      | Latte Macchiato      | -                     | -                   | -                   | Cappuccino          | Hot Chocolate       |  |
| E F      | 6      | -                    | -                     | -                   | -                   | -                   | Coffee Choc         |  |
| arc      | 7      | -                    | Coffee inst.          | Coffee inst.        | Coffee inst.        | -                   | Cappuccino          |  |
| and      | 8      | -                    | Espresso inst.        | Coffee inst. Mlk    | Espresso inst.      | -                   | Wiener Melange      |  |
| Sta      | 9      | -                    | Dub. Espresso inst.   | Espresso inst.      | Dub. Espresso inst. | -                   | Latte Macchiato     |  |
|          | 10     | -                    | -                     | Dub. Espresso inst. | -                   | -                   | -                   |  |
|          | 11     | -                    | -                     | Cappuccino inst.    | -                   | -                   | -                   |  |
|          | 12     | # Hot water          | # Hot water           | # Hot water         | # Hot water         | # Hot water         | # Hot water         |  |
|          |        | Espresso             | Espresso              | Espresso            | Espresso            | Espresso            | Espresso            |  |
|          |        | Double Espresso      | Double Espresso       | Double Espresso     | Double Espresso     | Double Espresso     | Double Espresso     |  |
|          |        | Warm Milk            | Jug of Coffee         | Latte Macchiato     | Espresso Choc       | Espresso Sugar      | Espresso Choc       |  |
| SS       |        | Jug of Coffee        | Jug of Coffee inst.   | Warm Milk           | Jug of Coffee       | Latte Macchiato     | Chocolate Milk      |  |
| Sip(     |        | Jug of Hot Water     | Jug of Hot Water      | Café au Lait inst.  | Jug of Coffee inst. | Warm Milk           | Warm Milk           |  |
| rec      |        |                      |                       | Jug of Coffee       | Jug of Hot Water    | Café au Lait        | Café au Lait        |  |
| Jal      |        |                      |                       | Jug of Coffee inst. |                     | Cappuccino Sugar    | Cappuccino Sugar    |  |
| tior     |        |                      |                       | Jug of Hot Water    |                     | Jug of Coffee       | Espresso Sugar      |  |
| dO       |        |                      |                       |                     |                     | Jug of Hot Water    | Jug of Coffee       |  |
|          |        | # = jug filled using | key switch            |                     |                     |                     | Jug of Hot Water    |  |
|          |        | inst. = Recipe ma    | de with instant coffe | e                   |                     |                     |                     |  |
|          |        |                      |                       |                     |                     |                     |                     |  |

٢Ň

**OPTIFRESH** bean

顶

Animo

#### 3.4 Detailed recipe settings

To change detailed recipe settings (service menu 2.3) you first need to be aware of the various parts such as valves, brewer motor, ingredients motor and mixers that work together. See section 3.5 Timebar recipe settings.

The following rules should be taken into consideration:

- Water (valves) are easily set in millilitres.
- Motor running times (Ingredients/Mixers/Brewer) are set in seconds (0.1 second steps)
- All parameters (Water and Ingredients) are based on a 100 ml drink and the programme automatically converts them to the cup volume as set in 1.4 / 2.1 Quick recipe and 2.2 Button settings.
- If a drink contains DV1 and DV2, the total amount of water should always be 100 ml when combined. For DV1, DV2 and DV3, this amount = > 100 ml.
- A Rinse parameter is used to ensure that the brewer unit and mixers are properly rinsed after making a drink. After the mixers are almost empty a small amount of hot water is dispensed to the mixer so that it is as clean as possible on completion.

A realistic rinse value is 7.5 ml. Caution: this does not need to be deducted from the amount of water as the programme does this automatically!

Example: Set parameter for DV1 = 100 ml. Rinse 1 = 7.5 ml --> Programme carries out the following action: DV1 = 92.5 ml, Rinse 1 = 7.5

# 3.5 Timebar recipe settings

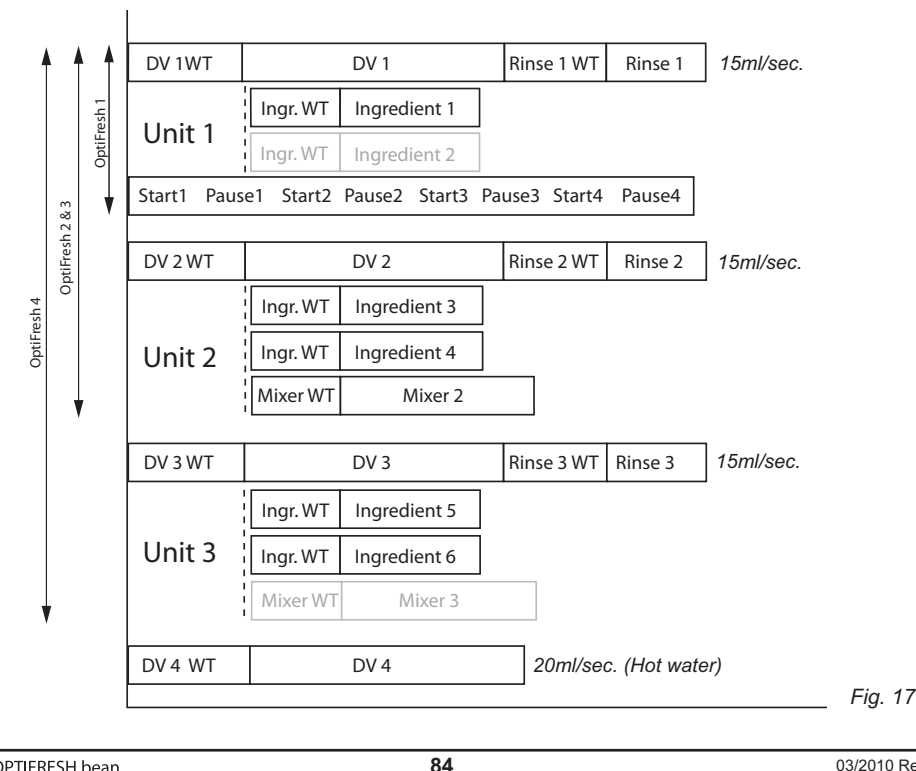

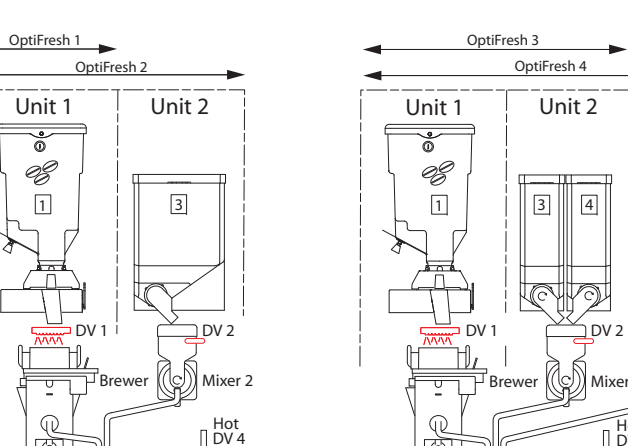

Fia. 18

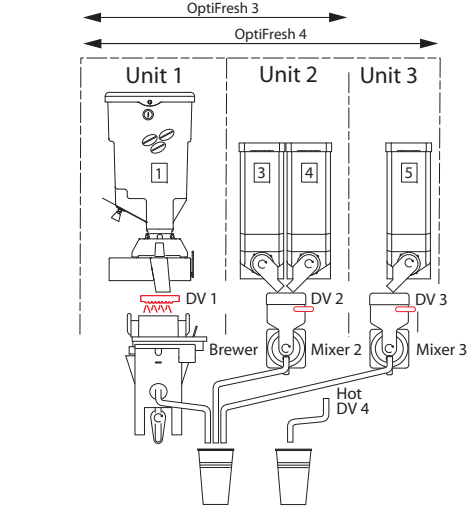

۲Ŵ

## 3.6 Calibrating the hot water valves

The Brewer and Mixers are supplied with water by the Dispensing Valves (DV).

In the unlikely event that one of the valves needs replacing, it should be calibrated to one of the dispensing speeds given in figure 19 after it has been fitted.

When calibrating valves, use the special Valve Calibration menu by opening the Service Menu and going to 2.7 Hardware Test / 2.7.2 Calibrating Valves.

The hot water dispensing valves are accessible by dismantling the canister plateau behind the ingredients canisters.

Test by holding in recipe button 11 (for 1 sec.) to open the relevant valve for 10 seconds.

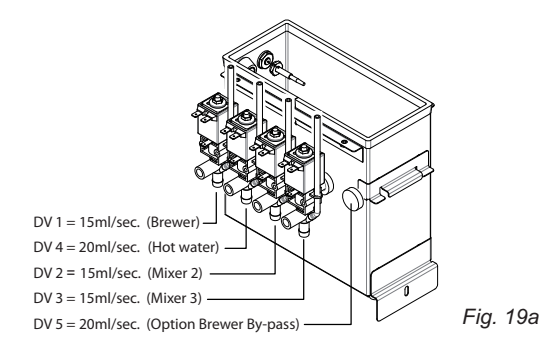

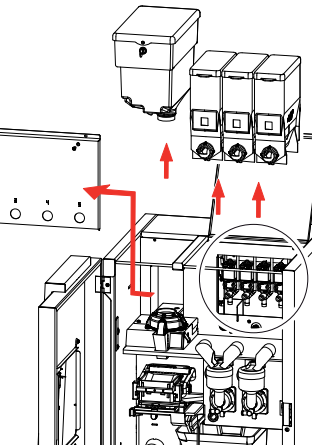

Fia. 19

03/2010 Rev 0 1

Animo

## 4. SOFTWARE

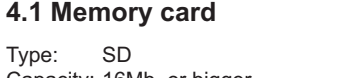

52 emory Card Capacity: 16Mb or bigger Format: FAT (no FAT32 or NTFS)

## 4.2 Installing software

The device can easily be installed with new software, which is made available as follows:

- www.Animo.eu / dealer log in: Extranet \*
- By Email

## 4.3 Installing a language

The device has four standard languages (NL/GB/ D/F). The device can easily be installed with another language set (if available). A new language file can be made available as follows:

- www.Animo.eu / dealer log in: Extranet \*
- By Email

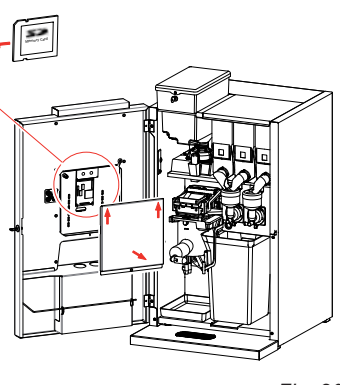

Fig. 20

\* User manuals, service manuals and software updates can be found on the Extranet section of www. animo.eu. If you do not have access, please request your personal login code on our website.

## 5.0 SERVICE

# 

· In order to descale the water reservoir, the device must be opened. This will expose live parts of the machine, which can be touched easily. This may lead to highly dangerous situations!

# 

- The device must not be submerged or hosed down.
- Always stay with the device during maintenance work.

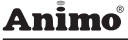

## OPTIFRESH bear

Fig. 21

#### 5.1 Setting a service parameter

During installation, set a parameter for the device to be serviced. See Service Menu item 2.8 Descale / filter. Use the table below to set the correct service parameter.

#### Service parameter reached?

The dispensed drinks are counted during use. If the service parameter is reached the display shows the following message: Descale / filter (fig. 21).

The message indicates that the device must be descaled. If a water filter is fitted (recommended), this is also an indication that the filter must be replaced.

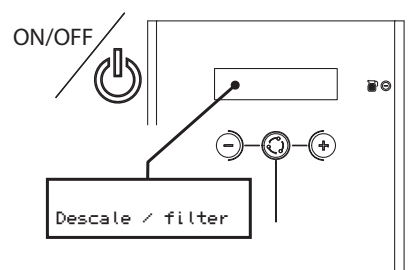

#### Water hardness table

| Water     | Hardness |                     |         |          | Service Indicator |  |
|-----------|----------|---------------------|---------|----------|-------------------|--|
| Quality   | °D       | °F mmol/l mgCaCo3/l |         | (cups)   |                   |  |
| Very hard | 18-30    | 32-55               | 3,2-5,3 | 321- 536 | 5000              |  |
| Hard      | 12-18    | 22-32               | 2,2-3,2 | 214-321  | 8500              |  |
| Average   | 8-12     | 15-22               | 1,4-2,2 | 268-214  | 12.500*           |  |
| Soft      | 4-8      | 7-15                | 0,7-1,4 | 72-268   | 20.500            |  |
| Very soft | 0-4      | 0-7                 | 0- 0,7  | 0-72     | 0 = off           |  |

able 5

#### 5.2 Preventative maintenance

#### 5.2.1 Service contracts

#### Precface

Preventative maintenance will lengthen the life cycle of the device and reduce the chance of malfunction. Before carrying out maintenance, read the safety instructions in the user manual, service manual, and recommended cleaning agents.

۲Ŵ

User manuals, service manuals and software updates can be found on the Extranet section of www. animo.eu, If you do not have access, please request your personal login code on our website.

#### Water filter

We strongly advise you to use a water softener and/or water filter if the mains water is heavily chlorinated or is too hard. This increases the quality of the drink and will ensure that you do not have to descale the device too often.

#### Brewer unit

In some cases, a substitute brewer is used during maintenance. The brewer removed can then be repaired in the workshop before being used again during the next service.

Animo

#### 5.2.2 Servicing

For an estimated total of < 25000 cups a year we recommend one service a year. For an estimated total of > 25000 cups a year we recommend two services a year.

| Service activity                                                                                    | Service activity Time                       |                  | Art.No. | OptiFresh |    |     |       |
|----------------------------------------------------------------------------------------------------|---------------------------------------------|------------------|---------|-----------|----|-----|-------|
|                                                                                                    |                                             |                  |         | 1         | 2  | 3   | 4     |
| Descale                                                                                             | 45 min.                                     |                  |         |           |    |     |       |
| Descale boiler system (see se                                                                       | rvice manual).                              | Animo descaler   | 49007   |           |    |     |       |
| Use valve seal set if necessary                                                                     | у.                                          | Valve seal set   | 99673   | 2x        | 3x | 3x  | 4x    |
| Grinder                                                                                             | 10 min.                                     |                  |         |           |    |     |       |
| Empty the grinder. Fill the bea<br>with two caps of cleaner. Hold<br>under the sprout and grind the | n reaservoir<br>a emty cup<br>grinder empty | Grinder cleaner  | 1000151 |           |    |     |       |
| Brewer                                                                                              | 15 min.                                     |                  |         |           |    |     |       |
| Replace a number of parts.                                                                          |                                             | Permanent filter | 03488   | 1x        | 1x | 1x  | 1x    |
| Clean the brewer.<br>Check that it is working correct                                               | tlv                                         | Wiper            | 03380   | 1x        | 1x | 1x  | 1x    |
| Adjust brewer unit tensile stren                                                                    | ngth if                                     | Seals            | 03375   | 1x        | 1x | 1x  | 1x    |
| necessary.                                                                                          |                                             | Animo cleaner    | 49009   |           |    |     |       |
| Mixer(s)                                                                                            | 10 min.                                     |                  |         |           |    |     |       |
| Check Motor axis for dirt and w<br>Grease water connection using                                    | vear and tear.<br>silicone grease).         |                  |         |           |    |     |       |
| Replace mixer rotor.                                                                                |                                             |                  | 03254   | -         | 1x | 1x  | 2x    |
| Replace green mounting ring.                                                                        |                                             |                  | 03253   | -         | 1x | 1x  | 2x    |
| Clean mixer parts.                                                                                  |                                             | Animo cleaner    | 49009   |           |    |     |       |
| Inspection (general)                                                                                |                                             |                  |         |           |    |     |       |
| Check that the entire machine<br>Check parts for damage/wear                                        | is working.<br>and tear and/or le           | eaks.            |         |           |    |     |       |
| Cleaning (general)                                                                                  |                                             |                  |         |           |    |     |       |
| Brewer and mixer unit as for w<br>The entire interior and exterior                                  | veekly cleaning.<br>of the machine.         |                  |         |           |    |     |       |
|                                                                                                    |                                             |                  |         |           |    | Tal | hle 6 |

## Animo

# 

• Do not leave the device during maintenance work.

۲Ŵ

- When descaling always follow the instructions for the descaler used.
- It is advisable to wear safety goggles and protective gloves when descaling.
- After descaling, allow the device to run a minimum of three times.
- Wash hands thoroughly after descaling.
- The device must not be submerged or hosed down.

## 5.3 Descaling instructions

Animo supplies Descaler in the following quantities:

- Descaler 48 x 50g sachets (Art. No. : 49007)
- Descaler 1kg tube (Art. No. 00009)

Time required, products and tools:

- Time: approximately 45 minutes
- Animo Descaler x 2 sachets or 8-10 dessert spoons
- Drip tray of approximately 1.5 litres
- Bucket or basin at hand
- Switch on the device and let it warm up. The advantage of this is that the reservoir is properly warmed in advance, which achieves a better result during descaling.
- 2. Switch off the device and pull the plug out of the socket.
- 3. Dispense one litre of hot water from the water reservoir using the tap at the front of the device (fig. 22-1).
- 4. Remove the rear plate (fig. 22-2) and unscrew the reserve lid (fig. 22-3). Take care: HOT!
- Before going any further, read the warnings and instructions for use on the Animo Descaler sachets before dissolving two 50g sachets in the measuring jug (8-10 dessert spoons).

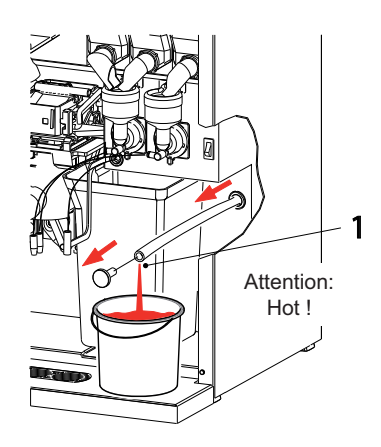

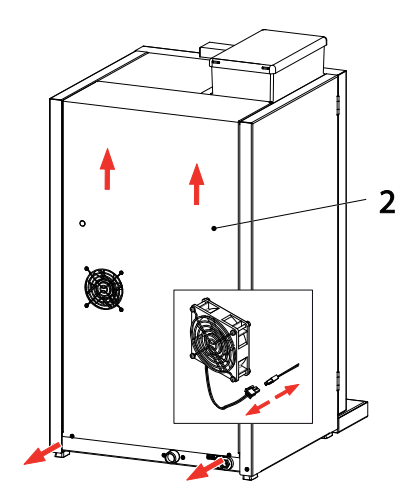

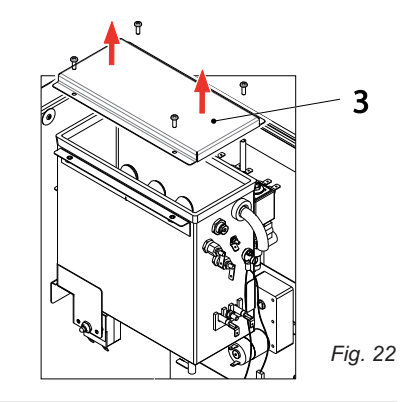

- Pour the acid solution into the reservoir (fig. 23-1). The acid solution will now react with the lime scale.
- 7. Leave the solution to soak for a minimum of 10 minutes, until the foaming has stopped.
- 8. Use a brush to spread the acid over the level electrodes during the soaking time (fig. 23-2).
- 9. Put the plug in the socket again and turn on the device so that the reservoir warms up.
- 10. Activate the BREWER cleaning programme (fig. 23-3), so that the acid solution leaves the water reservoir via the BREWER VALVES. Place a drip tray under both outlets (fig. 23-4) and follow the instructions on the display.
- 11. Activate the MIXER cleaning programme (fig. 23-5), so that the acid solution leaves the water reservoir via the MIXER VALVES. Place a drip tray under both outlets (fig. 14-4) and follow the instructions on the display.
- 12. Turn off the device and allow the reservoir to empty completely using the tap (fig. 23-1).
- 13. Turn on the device again; the reservoir will refill with clean water. Repeat instruction 10 one more time to rinse the reservoir completely free of acid.
- 14. Turn on the device again; the reservoir will refill with clean water. Allow the water reservoir to heat up.
- 15. Activate the BREWER cleaning programme (fig. 23-3), so that valves and pipe systems are rinsed clean. Place a drip tray under both outlets (fig. 23-4).
- 16. Activate the MIXER programme (fig. 23-5), so that valves and pipe systems are rinsed clean. Place the measuring jug under the outlet (fig. 23-6).
- 17. Repeat the above descaling procedure if lime scale is still present in the reservoir.
- 18. Screw the lid back onto the reservoir and replace the rear plate.
- 19. Clear the service parameter counter in the Service Menu 2.6 Descale / filter /2.6.2 Reset service counter.
- 20. The device is now ready for use again.

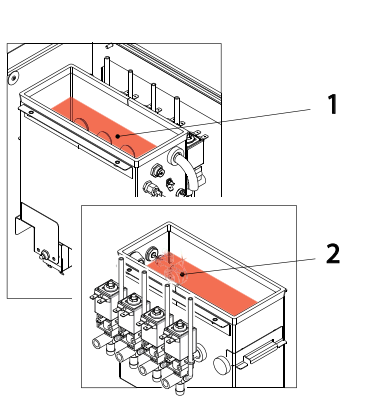

Animo

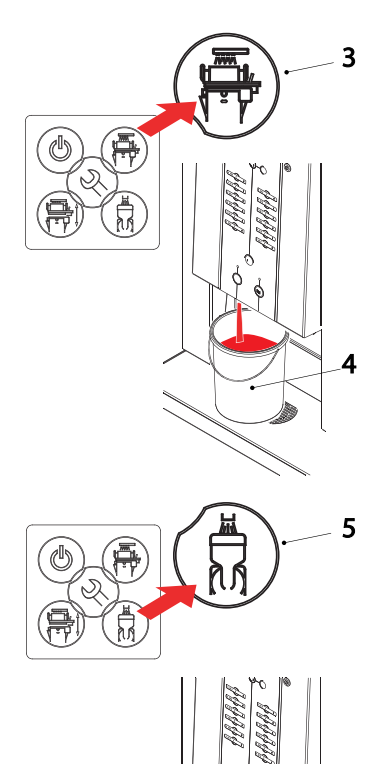

Fig. 23

# 6. COMPONENT ACCESSIBILITY

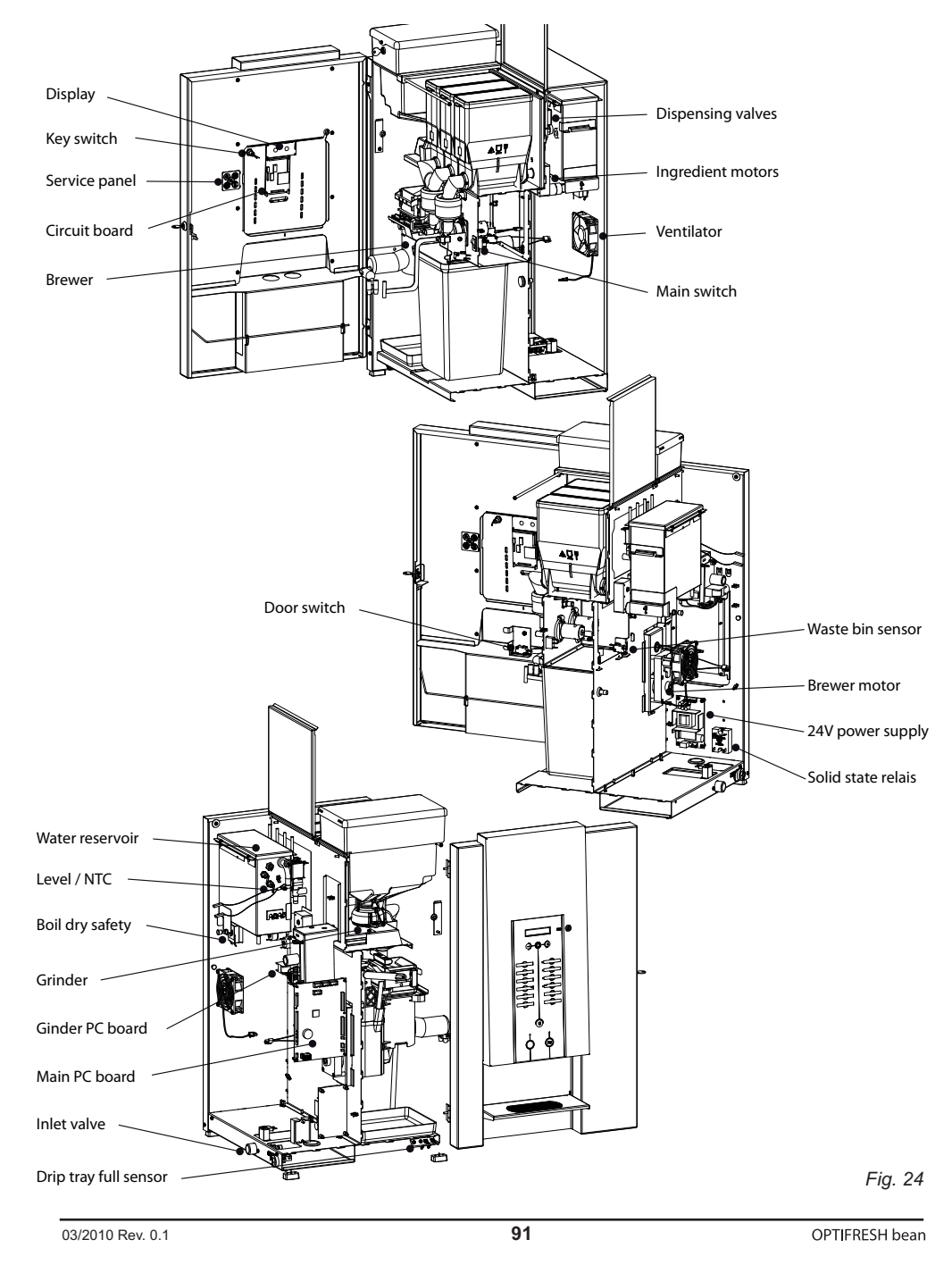

۲Ŵ

## Animo

# 7. ELECTRONICS SUMMARY

# 

During repairs or maintenance work, avoid electrostatic discharge (ESD) on the control unit.

- Main PC board ......7.1
- Interface board / display ...... 7.2
- Power supply 230Vac:24V 65W ...... 7.3
- Grinder board 230Vac:24V 65W ...... 7.4

## 7.1 Main PC board

This control unit is the device's main control unit and is accessible by removing the left side panel (fig. 25a). The following important parts can be found in the main control unit (fig. 25):

- Fuse 6, 3A T (Art. No. 03391) ): to safeguard the power supply to the main PC bard.
- Battery 3V Li CR2032 (Art. No. 02816);: to maintain the clock function when there is no power supply to the device.

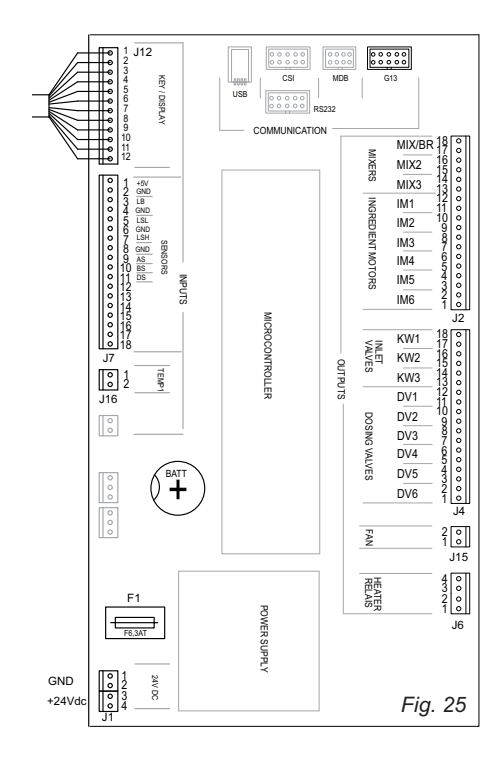

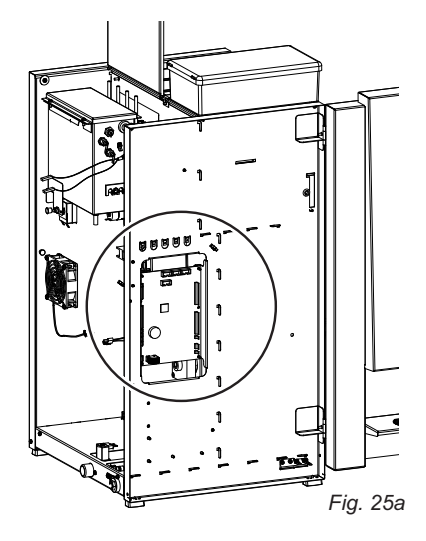

#### 7.1.1 Main circuit board entrances

#### Connector J12

Connector cable between the main circuit and door circuit

| Conr  | nector J7             |             |                                           |
|-------|-----------------------|-------------|-------------------------------------------|
| Pin   | Pin Sensor            |             | Comments                                  |
| 1-2   | -                     |             |                                           |
| 3     | Drip tray sensor      | Yellow      |                                           |
| 4     | Drip tray sensor Mass | Black       |                                           |
| 5     | Level sensor Low      | Brown       |                                           |
| 6     | Level sensor Mass     | Green       |                                           |
| 7     | Level sensor High     | White       |                                           |
| 8     | -                     |             |                                           |
| 9     | Waste bin switch      | Pink        | Waste bin in position;<br>contact closed  |
| 10    | Brewer switch         | Grey        | Brewer in home position<br>contact closed |
| 11    | Door switch           | Or-<br>ange | Door closed; contact<br>closed            |
| 12-18 | -                     |             |                                           |

| Conne | ector J18 (J16 not |        |          |
|-------|--------------------|--------|----------|
| Pin   | Sensor             | Colour | Comments |
| 1     | NTC sensor         | Violet |          |
| 2     | -                  | -      |          |
| 3     | NTC sensor         | Violet |          |

| Battery B1             |                |
|------------------------|----------------|
| Lithium 3V Type CR2025 | Art. No. 02816 |

| Fuse F1   |               |
|-----------|---------------|
| 6,3A slow | Art. No. 0339 |

| Conn | ector J1   |        |          |
|------|------------|--------|----------|
| Pin  |            | Colour | Comments |
| 1    | Mass (GND) | Black  |          |
| 2    | Mass (GND) | Black  |          |
| 3    | +24V DC    | Red    |          |
| 4    | +24V DC    | Red    |          |

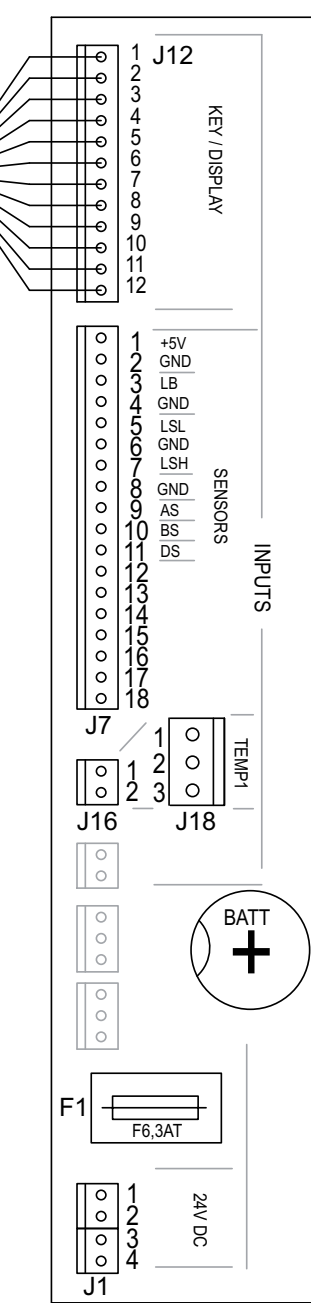

Fig. 26

۲Ŵ

#### 7.1.2 Main circuit board exits

| Conn  | ector J2           |        |                                                                                                    |
|-------|--------------------|--------|----------------------------------------------------------------------------------------------------|
| Pin   | Motor              | Colour | Comments                                                                                                |
| 17-18 | Brewer / Mixer 1   | Black  | Correct direction of rota-<br>tion = red wire (+24VDC)<br><u>NOT</u> on red spot of the<br>Brewer Motor |
| 15-16 | Mixer 2            | Violet |                                                                                                    |
| 13-14 | Mixer 3            | Pink   | Taka aana ta natata in                                                                                  |
| 11-12 | Grinder signal 1   | Brown  | the right direction!                                                                                    |
| 9-10  | Ingredient Motor 2 | Green  | Shared +24 DC (red wire)<br>on red spot on Mixer and                                                    |
| 7-8   | Ingredient Motor 3 | White  | Ingredients Motor.                                                                                      |
| 5-6   | Ingredient Motor 4 | Yellow |                                                                                                    |
| 3-4   | Ingredient Motor 5 | Grey   |                                                                                                    |
| 1-2   | Ingredient Motor 6 |        | -                                                                                                    |

| Conn  | Connector J4         |                       |                      |  |  |
|-------|----------------------|-----------------------|----------------------|--|--|
| Pin   | Valve                | Colour                | Comments             |  |  |
| 17-18 | KW 1 (inlet valve)   | Violet                |                      |  |  |
| 15-16 | KW 2                 | -                     |                      |  |  |
| 13-14 | KW 3                 | - Red wire is a share |                      |  |  |
| 11-12 | DV 1 (brewer valve)  |                       | Red wire is a shared |  |  |
| 9-10  | DV 2 (mixer 2 valve) | White                 | (24VDC) connection   |  |  |
| 7-8   | DV 3 (mixer 3 valve) | Yellow                |                      |  |  |
| 5-6   | DV 4 (hot water tap) | Green                 |                      |  |  |
| 3-4   | DV 5                 | Grey                  |                      |  |  |
| 1-2   | DV 6 (cold water tap | -                     | -                    |  |  |

|   | Connector J15 |            |        |          |  |
|---|---------------|------------|--------|----------|--|
|   | Pin           | Motor      | Colour | Comments |  |
|   | 2             | Ventilator | Red    |          |  |
| I | 1             |            | Orange |          |  |

| Connector J6 |                       |        |          |
|--------------|-----------------------|--------|----------|
| Pin          | Relay                 | Colour | Comments |
| 4            |                       | Red    |          |
| 3            | Power relay (element) | White  |          |
| 2            |                       | -      |          |
| 1            | ]                     |        | -        |

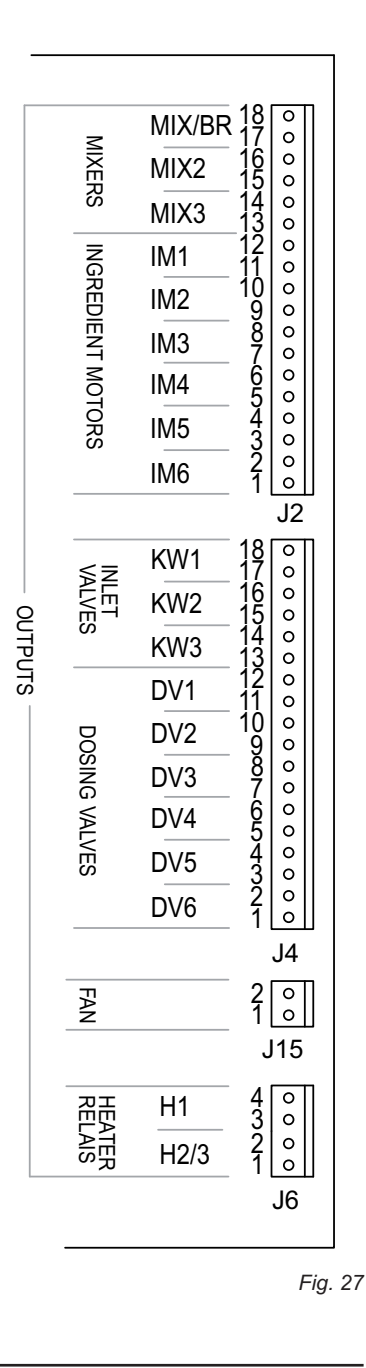

Animo

# OPTIFRESH bean

#### 7.1.3 Main circuit board communication

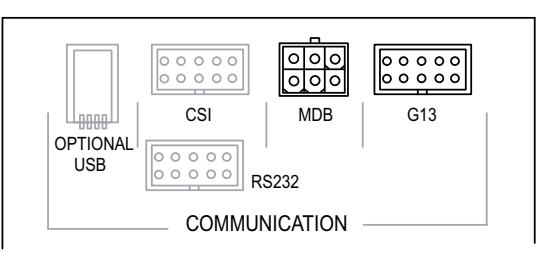

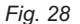

悌

| Com   | Communication                   |  |             |  |
|-------|---------------------------------|--|-------------|--|
| Conn  |                                 |  | Comments    |  |
| G13   | Coin tester NRI G13             |  |             |  |
| MDB   | Coin changer NRI C <sup>2</sup> |  |             |  |
| CSI   |                                 |  | Future port |  |
| RS232 |                                 |  | Future port |  |
| USB   |                                 |  | Future port |  |

## 7.2 Interface / Display

The interface (fig. 29) connects all components found inside and on the door with the main control unit via a flat cable.

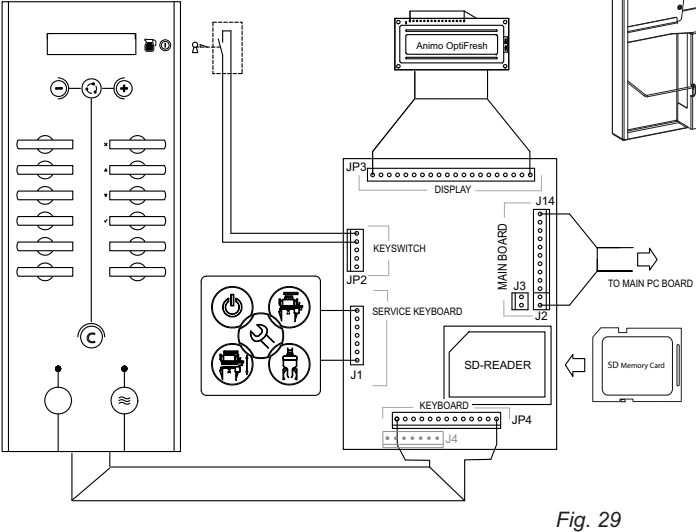

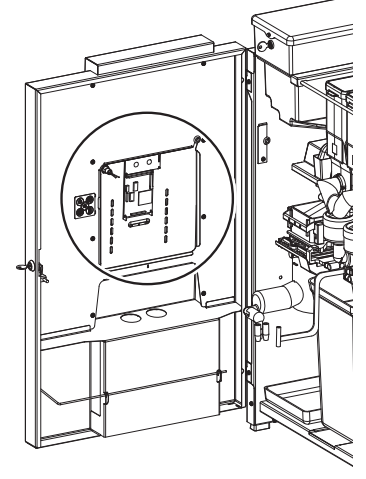

Fig. 29a

顶

## 7.3 Power supply

The 24 V DC power supply (fig. 30) consists of a 24V DC 65W switch mode power supply and can be accessed by removing the rear plate.

The power supply is located under the main circuit (fig. 30a).

• During an overload the power supply automatically switches off. Reset the power supply by turning the main switch off and on.

## 7.3.1 Connections

| Connector TB2 24Vdc |                |        |          |
|---------------------|----------------|--------|----------|
| Pin                 |                | Colour | Comments |
| 1                   | 230Vac Neutral | blue   |          |
| 3                   | 230Vac Phase   | yellow |          |

| Connector TB1 100- |         | 40Vac  |          |
|--------------------|---------|--------|----------|
| Pin                |         | Colour | Comments |
| 1-2                | 24Vdc + | Red    |          |
| 6-7                | 24Vdc - | black  |          |

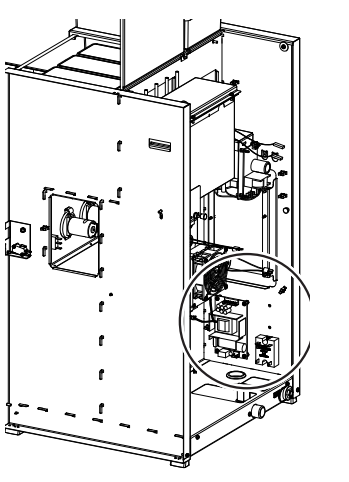

Fig. 30a

Animo

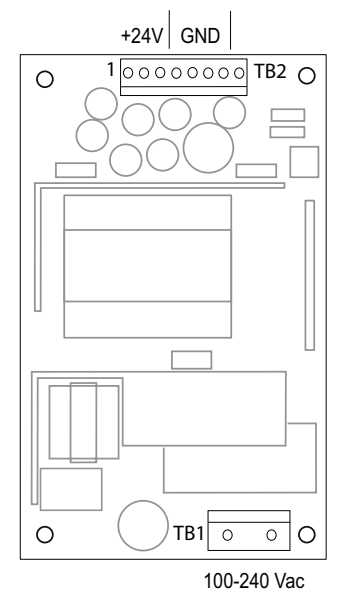

Fig. 30

### 7.4 Grinder PC board 230Vac / 230Vdc

This grinder PC board (Fig. 31) convert 230Vac (AC) trough a rectifier in 230Vdc (DC) that drives the grinder motor.

۲Ŵ

The IM1 signal (24Vdc) of the main PC board is fed to connector J5-J6 (red LED turns on). This signal switch on the grinder motor by a triac.

This PC board is accessible through the rear to disassemble.

Fuse 3,15 A T (Art. No. 02580) ; to protect the grinder motor.

## 7.4.1 Connections

| 24Vdc ingredient 1 signal |         |        |                        |
|---------------------------|---------|--------|------------------------|
| Pin                       |         | Colour | Comments               |
| J5                        | 24Vdc + | red    | polority pot important |
| J6                        | 24Vdc - | brown  | polarity not important |

| 230Vdc |          |        |                        |
|--------|----------|--------|------------------------|
| Pin    |          | Colour | Comments               |
| 1      | 230Vdc + | red    | n elevitu increatent l |
| 3      | 230Vdc - | black  | polarity important !   |

| 230Vac |             |                   |          |
|--------|-------------|-------------------|----------|
| Pin    |             | Colour            | Comments |
| J2     | 230Vac Nul  | blue              |          |
| J3     | PE (aarde)  | yellow/<br>green/ |          |
| J4     | 230Vac Fase | brown             |          |

| Fuse F1    |               |
|------------|---------------|
| 3,15A slow | Art.No. 02580 |

| Grinder motor 230Vdc |          |        |                                                               |  |
|----------------------|----------|--------|---------------------------------------------------------------|--|
| Pin                  |          | Colour | Comments                                                      |  |
|                      | 230Vdc + | red    | Please pay attention,                                         |  |
|                      | 230Vdc - | black  | for right direction.<br>+24dc (red wire)<br>according drawing |  |

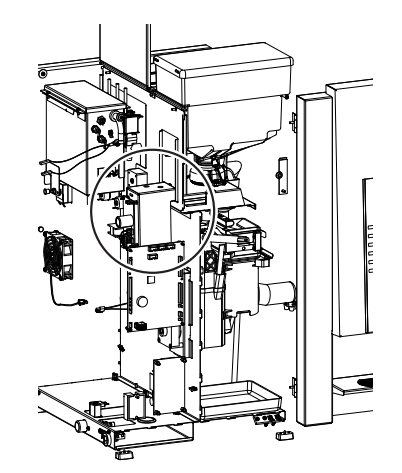

Fig. 31a

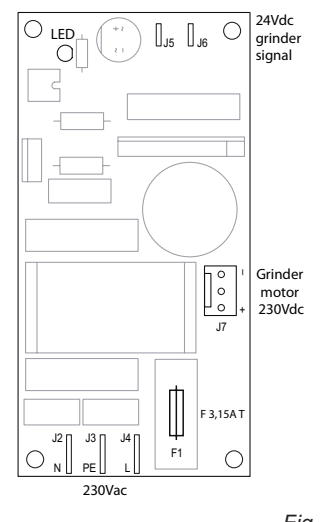

Fig. 31

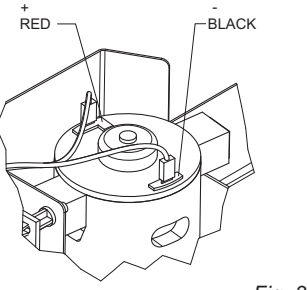

Fig. 31b

97

OPTIFRESH bean

mounted correctly.

8.1 Read log

Preface

8. TROUBLESHOOTING

probable cause of the problem.

registered and saved (fig. 32).

wall socket before the device is opened.

倾

• When carrying out repairs and cleaning the device, the plug should always be removed from the

Before searching for the defect, check that all parts are in their correct position. To do this, remove the device's rear plate and check that all printed circuit boards, connectors, wire beams and pipes are

After carrying out a general parts inspection, use section 8.3 Troubleshooting analysis to verify the

#) If the column solution advises replacement of the part concerned, there is always the possibility that the defect may be caused by another problem. The functioning of the device should therefore be

(temporarily) too low because too

much water has been used.

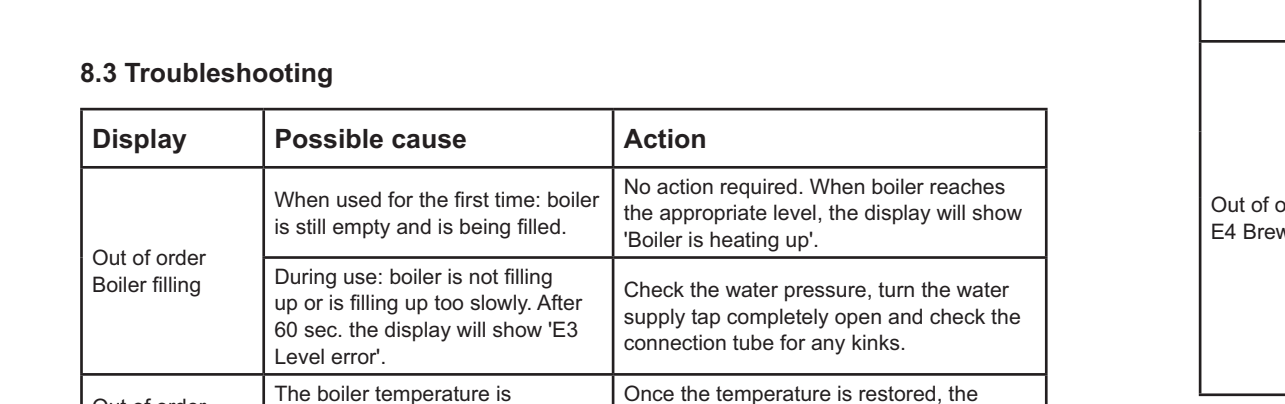

# The first error is the most recent error message. • The first line shows the same error codes listed in

The last 20 error messages displayed during use are

the troubleshooting analysis table (see section 8.3) The second line shows the date and time at which the ٠

To read out these error messages activate the menu item 2.8.

thoroughly tested to make sure that the defect does not reappear.

error message occurred.

# 8.2 Clear log

Out of order

OPTIFRESH bean

Boiler heating

Use the Clear log function in service menu 2.9 to clear the log.

98

| - ^ | ^  |  |
|-----|----|--|
|     | ч. |  |
|     |    |  |

# OPTIFRESH bean

| Display                                                                                                    | Possible cause                                                                                                    | Action                                                                                                    |
|----------------------------------------------------------------------------------------------------|----------------------------------------------------------------------------------------------------|----------------------------------------------------------------------------------------------------|
| Out of order<br>Drip tray full                                                                                                    | Drip tray full.                                                                                                    | Once the drip tray is emptied, the message<br>automatically disappears and the drink<br>selection buttons are reactivated.                                                                                                    |
| Out of order<br>Waste bin full                                                                                                    | The maximum number of coffee cups that the waste bin can hold has been reached.                                                                                                    | Empty waste bin. The cup counter is automatically reset when the waste bin is replaced.                                                                                                    |
| Out of order<br>Waste bin is missing                                                                                                    | Waste bin is not detected.                                                                                                    | Check the waste bin.                                                                                                    |
| Out of order<br>Door open                                                                                                    | For safety reasons, the machine<br>automatically switches off if the<br>door is opened.                                                                                                    | The machine can be operated with the door open by using the door pin (User manual: section 8.1).                                                                                                    |
| Out of order<br>Stand-by                                                                                                    | The machine is on standby.                                                                                                    | This function can be set manually or auto-<br>matically.                                                                                                    |
| Out of order<br>E1 Level error                                                                                                    | Minimum electrode error: mini-<br>mum electrode detects no water<br>but maximum electrode does. Inlet<br>valve shuts.                                                                                    | Check that the level sensors are function-<br>ing. See service menu <b>2.7 Hardware test</b> .<br>Switch the device off and on again.                                                                                                    |
| Out of order<br>E2 Level error                                                                                                    | Maximum electrode error:<br>maximum electrode not reached<br>within 30 sec. Inlet valve shuts.<br>Boiler fills up too slowly. Water<br>pressure has dropped or the water<br>tank (stand-alone) is empty. | Check the water pressure, turn the water<br>supply tap completely open and check the<br>connection tube for any kinks. Switch the<br>device off and on again.                                                                                                    |
| Out of order       Electrode error: minimum         E3 Level error       Boiler fills up too slowly         Water pressure has dropped or       the water tank (stand-alone) is         empty.       Entropy of the sector of the sector of |                                                                                                    | Check the water pressure, turn the water<br>supply tap completely open and check the<br>connection tube for any kinks. Switch the<br>device off and on again.                                                                                                    |
|                                                                                                    |                                                                                                    | Check the brewer motor function in the service menu <b>2.7 Hardware test</b> . Switch the device off and on again.                                                                                                    |
|                                                                                                    | Brewer was not started from its                                                                                                    | Check fluted pin of Brewer motor.<br>Replace if broken (fig 33).                                                                                                    |
| Out of order<br>E4 Brewer error                                                                                                    | initial position. Brewer motor not turning.                                                                                                    | Check the brewer switch.<br>When brewer motor is in its home position,<br>switch lever must fall into driving wheel<br>notch (fig. 34A). Contact must be closed.<br>When brewer motor rotates, switch lever<br>must be pressed IN (fig. 34B). Contact<br>must be open. |

۲Ŵ

**OPTIFRESH** bean

message automatically disappears and the

drink selection buttons are reactivated.

Trouble code

Number

Animo

Animo

۲Ŵ

Animo

| Display                           | Possible cause                                                                                                    | Action                                                                                                    |
|-----------------------------------|----------------------------------------------------------------------------------------------------|----------------------------------------------------------------------------------------------------|
| Out of order                      | Brewer was not returned to its                                                                                             | Check the brewer switch and brewer motor function in the service menu <b>2.7 Hardware test</b> . Switch the device off and on again.                                                                                                    |
| E5 Brewer error                   | initial position.                                                                                                    | Check fluted pin of Brewer motor.<br>Replace if broken (fig. 33).                                                                                                    |
| Out of order                      | Temperature sensor or power relay problem.                                                                                 | Check the temperature sensor function in the service menu <b>2.7 Hardware test.</b>                                                                                                    |
| E6 Boiler temp                    | From Machine 1S06945 number<br>the power relay is replaced by a<br>solid state relay (SSR)                                 | Check if the steam thermostat in the over-<br>flow pipe has been triggert.<br>Reset if necessary.                                                                                                    |
|                                   |                                                                                                    | Check that the brewer unit is secured<br>properly in the holder. Remove the brewer<br>and repair the obstruction. Switch the<br>device off and on again.                                                                                        |
| Out of order<br>E7 BM error       | The Brewer motor stuck. Brewer<br>motor exit overload (power too<br>high). Control unit has switched off<br>the exit.      | Check that the wiper is placed between the wiper arms. Remove the brewer and repair the obstruction. Switch the device off and on again.                                                                                                    |
|                                   |                                                                                                    | Coffee Filter is clogged up with coffee<br>stains. Piston must pull (vacuum) too hard.<br>Clean or replace the filter.<br>Turn machine off and on again.                                                                                        |
| Out of order<br>E8 Mixer 2 error  | Mixer 2 motor stuck. Mixer 2 mo-<br>tor exit overload (power too high).<br>Control unit has switched off the<br>exit.      | Check if Mixer 2 is unclean or incorrectly fitted. Clean and/or check whether the rotor can run freely. Switch the device off and on again.                                                                                                    |
| Out of order<br>E9 Mixer 3 error  | Mixer 3 motor stuck. Mixer 3<br>motor exit overload (power too<br>high). Control unit has switched off<br>the exit.        | Check if Mixer 3 is unclean or incorrectly fitted. Clean and/or check whether the rotor can run freely. Switch the device off and on again.                                                                                                    |
| Out of order<br>E10 Valve error   | Valve exit overload (power too<br>high). Control unit has switched off<br>the exit.                                        | Check valves and wiring for leakage.<br>Switch the device off and on again.                                                                                                    |
| Out of order<br>E11 Ingr. m error | Ingredient motor stuck. Ingredient<br>motor exit overload (power too<br>high). Control unit has switched off<br>the exits. | Check the driving motor function in service<br>menu <b>2.7 Hardware test</b> . Empty the<br>Canister(s) and clean thoroughly. See<br>User manual section <b>8.9 Cleaning the</b><br><b>canister(s)</b> . Switch the device off and on<br>again. |
| Out of order<br>E12 Fan error     | Fan exit overload (power too<br>high). Control unit has switched off<br>the exits.                                         | Check the ventilator and wiring for leakage.<br>Switch the device off and on again.                                                                                                    |

| Ar | ۱İm | Ő |
|----|-----|---|
|    |     |   |

OPTIFRESH bean

| Display Possible cause                                                                                                    |                                                                                                    | Action                                                                                                    |  |
|----------------------------------------------------------------------------------------------------|----------------------------------------------------------------------------------------------------|----------------------------------------------------------------------------------------------------|--|
| Out of order<br>E13 Mixer error<br>E13 Mixer error<br>E |                                                                                                    | Carry out the inspection actions as<br>described for E7, E8 and E9. Switch the<br>device off and on again.                                                                                               |  |
| Out of order<br>E14 Output err.                                                                                                    | Ingredient motor and ventilator<br>exit group overload (power too<br>high). Control unit has switched off<br>the exits. | Carry out the inspection actions as described for E11 and E12. Switch the device off and on again.                                                                                                    |  |
|                                                                                                    | Valve exit group overload<br>(power too high). Control unit has<br>switched off the exits.                              | Carry out the inspection actions as described for E10. Switch the device off and on again.                                                                                                    |  |
| Out of order<br>E16 Level error Electrode error; Max. and Min.<br>Electrode both suddenly detect no<br>water level. Inlet valve shuts.                                                                                                    |                                                                                                    | Make sure if the boiler does not leaks.<br>Check the water pressure, turn the water<br>supply tap completely open and check the<br>connection tube for any kinks. Switch the<br>device off and on again. |  |
| Out of order<br>E17 MDB error<br>System                                                                                                    |                                                                                                    | Check the connection between the machine and MDB payment system.                                                                                                    |  |

۲Ŵ

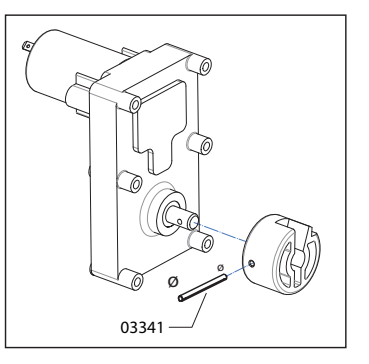

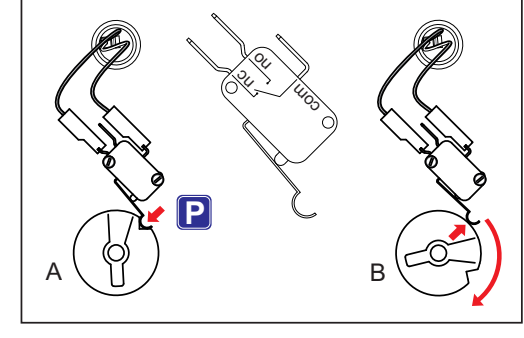

fig. 33

fig. 34

## 9. PAYMENT SYSTEMS

#### 9.1 Coin mechanism (optional)

The OptiFresh is available with an optional coin mechanism suitable for euros (€0.05 - €2.00). Other currencies are available on request.

The coin mechanism can also easily be programmed to accept tokens.

It is also possible to have an existing device fitted with the coin mechanism. The right-hand side panel is replaced by a wider side panel, which houses the coin mechanism and slot (fig. 25).

- 1. Coin insert
- 2. Return button
- 3. Return slot
- 4. Money drawer
- 5. Door lock (also locks the money drawer)

#### 9.1.1 Standard configuration

Fig. 24 shows the standard configuration of the DIL switches, S1-10 ON

The coin mechanism is connected to the device with a connector (Fig. 36A).

## 9.1.2 Rejecting coins

If desired, certain types of euro coins can be rejected by using DIL-Switch block S1 + S2 (fig. 36).

| Coin                           | DIL + | DIL  |  |
|--------------------------------|-------|------|--|
| € 0,05                         | S1-1  | S1-7 |  |
| € 0,10                         | S1-2  | S1-8 |  |
| € 0,20                         | S1-3  | S2-1 |  |
| € 0,50                         | S1-4  | S2-2 |  |
| € 1,00                         | S1-5  | S2-3 |  |
| € 2,00                         | S1-6  | S2-4 |  |
| Token 607                      | -     | S2-5 |  |
| Token Eagle                    | -     | S2-6 |  |
| Token new                      | -     | S2-7 |  |
| Token new                      | -     | S2-8 |  |
| ON = rejected / OFF = accepted |       |      |  |

Example: Reject €1 and €2 euro coins (fig. 37)

- S1-5, S2-3 -> ON (€ 1,00 rejected)
- S1-6, S2-4 -> ON (€ 2,00 rejected)

**OPTIFRESH** bean

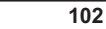

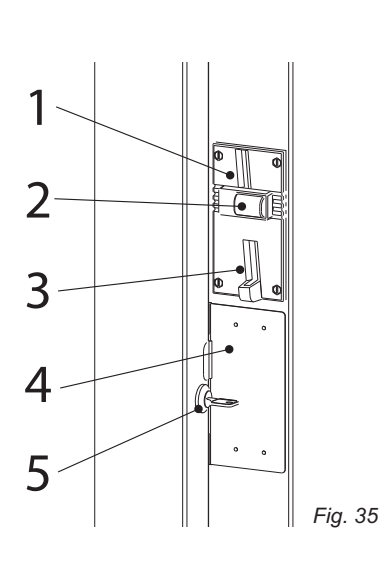

Animo

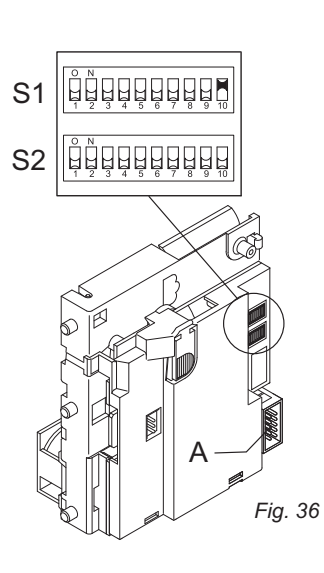

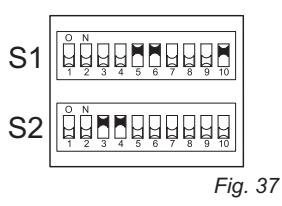

03/2010 Rev. 0.1

۲Ŵ

Fig. 38

#### 9.1.3 Activating existing tokens

The token shown here (fig. 38) is programmed in the coin mechanism as standard.

Configure the service menu as described in the following section from point 4.

Token Art. No. : 03344

#### 9.1.4 Programming a new token

- Required: 10 tokens
- Attention: remember the DIL switch positions for any rejected coins. Leave S1.10 ON!
- The following DIL switches on Switch Block S2 should be facing upwards and switch to ON (fig. 39).
   a) First switch S2-9 Teach Mode to ON
   b) Then, switch S2-7 coin channel 6 (TM) to ON
- Insert a minimum of ten tokens (Fig. 40). These ten tokens should not be the same. After the ten tokens have been inserted the (internal) reject coil will be automatically drawn.
- End programming by switching the DIL switch S2-9 downwards to OFF. If saved successfully, the reject coil will be drawn once again. After this, switch S2-7 OFF again. (To halt programming, first switch S2-7 and then S2-9 to OFF).
- 4. Service menu: change coin channel 6 (menu item 2.5 Payment system) from €2,00 to TOKEN.
- 5. The device now accepts the token as a method of payment.

#### 9.1.5 Accepting Euros and Tokens

Carry out section 9.1.3 and 9.1.4 beforehand.

- Open the service menu
- Set a price using menu 2.2 Button settings / Button 1-12 / Price (e.g. € 0.50)
- The recipe buttons are activated after sufficient euros or tokens have been inserted!

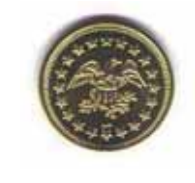

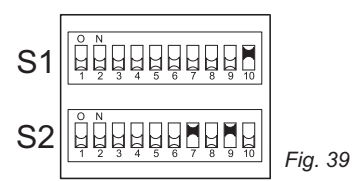

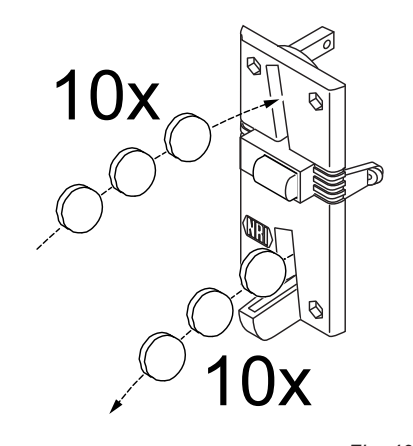

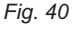

1. Open the service menu

Button 1-12 / Price.

Coin

mechanism

inserted!

9.1.6 Accepting Tokens only

Carry out sections 9.1.3 and 9.1.4 beforehand.

3. Block the €0.05 - €2.00 coins using the coin

DIL switches and the table below.

2. Set to TOKEN using menu 2.2 Button settings /

4. The recipe buttons are only activated after a token is

DIL +

#### 顷

Animo

## Animo

## 9.2 Coin changer (optional)

The OptiFresh is available with an optional coin changer suitable for euros (€0.05 - €2.00).

Other currencies are available on request.

The coin changer has 6 coin tubes (€ 0.05 / 2x 0.10 / 0.20 / 0.50 / 1,00).

- 1. Return button
- 2. Coin insert

3. Lock

4. Change

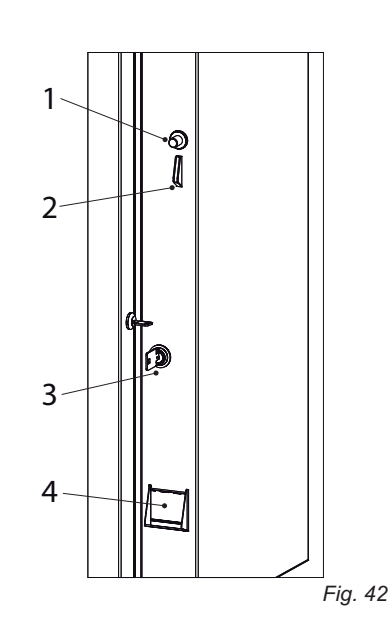

# 9.2.1 Troubleshooting

In order to diagnose the cause of the fault in detail, please refer the NRI technical Documentation.

# DIL S1-7

|   | € 0,05                         | S1-1 | S1-7 |  |  |
|---|--------------------------------|------|------|--|--|
|   | € 0,10                         | S1-2 | S1-8 |  |  |
|   | € 0,20                         | S1-3 | S2-1 |  |  |
|   | € 0,50                         | S1-4 | S2-2 |  |  |
|   | € 1,00                         | S1-5 | S2-3 |  |  |
| Γ | € 2,00                         | S1-6 | S2-4 |  |  |
|   | ON = rejected / OFF = accepted |      |      |  |  |

## 9.1.7 Cleaning the coin holder

From time to time, the coin mechanism should be cleaned with a light, damp cloth (lukewarm water containing a mild cleaning agent). No further maintenance is necessary.

# 

- The cloth should not be too wet as any liquid that gets into the device will damage the printed circuit board.
- Do not use any solvents or scouring agents that may damage the
- 1. Turn off the device.
- 2. Take the coin mechanism out of the side panel.
- 3. Carefully open the coin holder valve (fig. 41A) and hold it open.
- 4. Clean the coin holder with a cloth and close the valve again.
- 5. Turn on the device again.

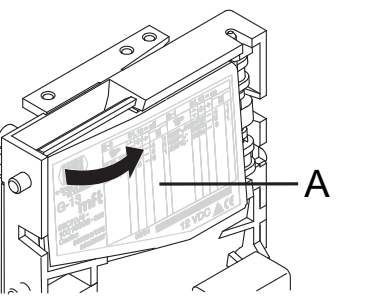

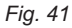

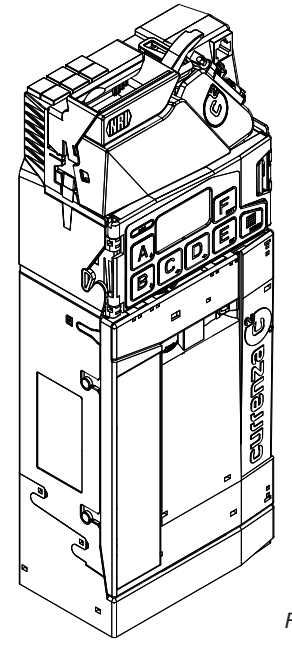

Fig. 43

۲Ŵ

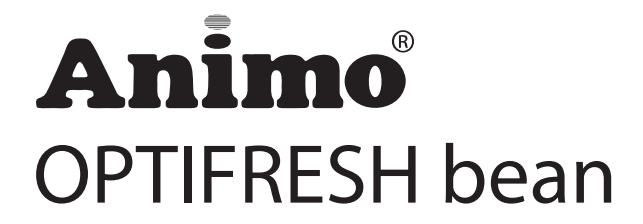

Animo B.V. Headoffice Dr. A.F. Philipsweg 47 P.O. Box 71 9400 AB Assen The Netherlands Tel. no. +31 (0)592 376376 Fax no. +31 (0)592 341751 E-mail: info@animo.nl Internet: http://www.animo.eu

Rev. 0.1 03/2010 Art.nr 09752